# 製品の情報

今後必要になる場合がありますので、コンピュータのセットアップが終了したら、お 買い上げの製品の情報をご記入ください。

リストの最初の4項目(モデル番号、製品番号、シリアル番号、およびソフトウェアの ビルド番号)は、[ヘルプとサポート]から表示できます。起動時に表示される、[ウェ ルカム センタ]内にある、[ヘルプとサポート]→[システム情報]の順にクリック、また は、起動時に[ウェルカムセンタ]を実行されない方は、スタート ボタン→[ヘルプとサ ポート]→[システム情報]の順にクリックします。オペレーティング システムは、ス タート ボタン→[コントロール パネル]→[システムとメンテナンス]→[システム]の順 にクリックすると、[コンピュータの基本的な情報の表示]の下の[Windows Edition] に表示されます。購入日については、購入元の納品書や保証書に記載されている 印にてご確認ください。

なお、HPのサポート窓口にお問い合わせになる前に、以下の情報をお手元にご用 意ください。

| 1234                 |
|----------------------|
| xxxx                 |
| 201                  |
| ws Vista Home 32ビット版 |
| 3月31日                |
|                      |

本書の内容につきましては万全を期しておりますが、本書の技術的あるいは校正上の誤り、省略に対して責任を負いかねますのでご了承ください。

HP以外によって製造された装置上のソフトウェアの使用または信頼性につきましては、責任を負いかねますのでご了承ください。

本書には、著作権によって保護された所有権に関する情報が掲載されています。本書のいかなる部 分も、HPの書面による承諾なしに複写、複製、あるいは他言語へ翻訳することはできません。

本製品は、日本国内で使用するための仕様になっており、日本国外で使用される場合は、仕様の変 更を必要とすることがあります。

本書に記載されている製品情報は、日本国内で販売されていないものも含まれている場合がありま す。

Hewlett-Packard Company P.O. Box 4010 Cupertino, CA 95015-4010 USA

Copyright © 2007 Hewlett-Packard Development Company, L.P.

MicrosoftおよびWindowsは、米国Microsoft Corporationの米国およびその他の国における登録商標です。

Windowsロゴは、米国Microsoft Corporationの米国およびその他の国/地域における商標または登録商標です。

HPはテクノロジの合法的な使用を推進しており、HPの製品を著作権法で許可されていない目的で使用することを是認するものではなく、推奨もしません。

本書の内容は、将来予告なしに変更されることがあります。

サポート ガイド HP Pavilion Desktop PC v7000、s3000シリーズ 初版 2007年3月 製品番号:5991-8439 Ver. B

日本ヒューレット・パッカード株式会社

## 目次

| ハードウェア限定保証規定                              | 4              |
|-------------------------------------------|----------------|
| 保証範囲                                      | . 4            |
| 保証期間および保証サービス提供方法。                        | . 4            |
| 保証サービスの種類                                 | . 4            |
| 保証条件                                      | . 4            |
| 保証制限                                      | . 5            |
| HP Care Pack(有償サービス)                      | . 5            |
| サービスをご利用になる前に必ず                           |                |
| ご確認ください。                                  | . 6            |
| ソフトウェア テクニカル サポート                         | . 6            |
| HPへのお問い合わせ                                | , 7            |
| ソフトウェア使用許諾契約書                             | 8              |
| 適合宣言書                                     | 11             |
| 動作仕様1                                     | 2              |
| 規定および安全に関する情報1                            | 2              |
| 国際エネルギー スター プログラム                         | 12             |
| HPリサイクル プログラム                             | 13             |
| PCリサイクルシール                                | 13             |
| その他の安全に関する情報                              | 14             |
| サポート情報1                                   | 6              |
| お届け時の欠品・不具合について                           | 16             |
| 困ったときは                                    | 16             |
| ユーザ ガイドの場所                                | 16             |
| ソフトウェア サポート                               | 16             |
| お客様へ                                      | 17             |
| カスタマ サポート                                 | 17             |
|                                           |                |
| お困りですか? HPにお任せください`                       | 17             |
| お困りですか? HPにお任せください<br>はじめに                | 17<br>18       |
| お困りですか? HPにお任せください<br>はじめに<br>お客様による問題の解決 | 17<br>18<br>18 |

トラブルシューティングおよび

| メンテナンス                       | 19   |
|------------------------------|------|
| メンテナンス                       | . 19 |
| データ バックアップ ディスクの作成           | . 19 |
| システム リカバリ ディスクの作成            | . 19 |
| 使用していないプログラムの削除              | . 19 |
| ディスク クリーンアップ プログラムの          |      |
| 実行                           | . 20 |
| ディスク デフラグ プログラムの実行           | . 22 |
| ハードディスク ドライブ エラーのチェック        | 24ל  |
| ハードディスクドライブ領域について            | . 25 |
| 推奨されるメンテナンス スケジュール .         | . 26 |
| コンピュータに関するトラブルの解決方法          | . 27 |
| オーディオ                        | . 28 |
| ビデオ                          | . 29 |
| CDドライブおよびDVDドライブ             | . 29 |
| ディスプレイ(モニタ)                  | . 32 |
| ハードディスク ドライブ                 | . 32 |
| ハードウェアの取り付け                  | . 33 |
| インターネット アクセス                 | . 34 |
| キーボードおよびマウス                  | . 36 |
| 電源                           | . 38 |
| パフォーマンス                      | . 39 |
| その他                          | .40  |
| ソフトウェアの問題の修復                 | .41  |
| ソフトウェアの修復の概要                 | .41  |
| コンピュータの再起動                   | .41  |
| コンピュータの電源切断                  | . 42 |
| ドライバの更新                      | . 42 |
| Microsoftの[システムの復元]          | .43  |
| ソフトウェア プログラムおよび              |      |
| ハートワェアトライハの再インストール           | .46  |
| ンステム リカハリの概要                 | . 4/ |
| リカハリ ナイスクの作成                 | . 4/ |
| ンステム リカハリのオノンヨン              | . 49 |
| リカハリ ナイスクからの<br>システム リカバリの実行 | 51   |
| シヘノム リルハリの天1]                |      |

# ハードウェア限定保証規定

### 保証範囲

この保証規定は、HPというブランド名のもとで日本 ヒューレット・パッカード株式会社(以下「HP」という)に より製造・販売された製品のハードウェアに適用され ます。HPというブランド名のもとで販売されたソフト ウェア(ハードウェア製品にあらかじめインストールさ れているプログラムを含む)に関するHPの義務は、 HP所定のエンドユーザ使用許諾契約書またはプログ ラム使用許諾契約書の規定に従います。HPは、この 保証規定に基づきソフトウェアを修理または交換する 義務を負いません。HPというブランド名以外のハード ウェアおよびソフトウェア製品については、現状のま まで提供されるものとしますが、その製品の製造元、 供給元または発行元により独自の保証が提供される ことがあります。

### 保証期間および保証サービス提供 方法

この製品の保証期間は、電話サポート、電子メール サポートを含み、製品ご購入日から1年間です。(セッ トアップ時の電話サポートは、30日間です。)

この製品が保証期間内に故障した場合には、HPは クーリエ修理サービス(引き取り修理サービス)または センドバック修理サービスを無償提供いたします。

保証期間および保証サービスの提供方法は製品ごと に異なります。製品ごとの保証期間および保証サー ビスの提供方法は、『サービスをご利用になる前に必 ずご確認ください』に記載されています。『サービスを ご利用になる前に必ずご確認ください』およびこの保 証規定は、その記載内容および規定が適用されるHP 製品に添付されています。

## 保証サービスの種類

#### 引取修理サービス

HP限定保証には、引取修理サービスが含まれていま す。引取修理サービスでは、HPはお客様の所在地か ら故障したHPハードウェア製品を引取し、修理後に返 送します。このサービスにかかる修理費用、輸送費用、 および保険料は、すべてHPが負担します。

### 保証条件

HPは、お客様がHPまたはHP製品販売店から購入さ れたハードウェア製品について、保証期間中通常の 使用条件のもとで、材質または製造上の欠陥がない ことを保証します。保証期間はご購入の日より開始し、 製品を購入された日付、および販売店印など所定事 項の記入のある保証書をご提示いただいた場合に限 り保証を適用します。この保証は最初の購入者であ るお客様ご本人にのみに適用され、お客様が製品を 転売された第三者には適用されません。また、消耗 品については保証の対象とはなりません。HPは、保 証期間中に製品が故障した場合に、HPの選択により その製品を修理するか同等または同等以上の製品と の交換をおこないます。修理には、新品または同等 の性能を持つ再生部品を使用します。この保証に基 づいて交換された部品および製品はすべてHPの所 有となります。

この保証規定は日本国内においてのみ有効です。HP 製品の保証およびサービス条件は、国ごとに異なりま す。すなわち、サービスが提供される国の保証および サービス条件が適用されます。この保証規定は、HP またはHP製品販売店で購入された製品にのみ適用 されます。

この保証規定は、次に記載する事項が原因で損傷ま たは故障した製品には適用されません。

(a)事故、製品の誤用、濫用、汚染、不適切または不 十分な保守または較正、その他外的原因

(b)火災、自身、落雷、および風水害、その他天災地 変、あるいは異常電圧などの外部要因

(c)製品のユーザ マニュアルに記載されている動作 条件の範囲外での使用

(d)HPから提供されていないソフトウェア、インターフェース、部品、または販売した部品の使用

(e) 製品の改造

(f) HPまたはHP正規保守代理店以外の者による修理、保守サービス、およびそれに類する行為

(g)消耗品

(h)ウィルス感染

(i) 適切な設置環境が準備、維持されていない場合

(j)運搬中の損失または損傷

HPは、保証対象製品の修理または交換をもって保証 サービスを完了するもので、プログラム、データ、記録 装置および記載媒体に対する損傷または記録損失に つての責任を負いません。製品に記憶または記録さ れたデータやプログラムは、修理に際し破壊または消 去される場合があります。この破壊または消去された ものの復元についてHPは責任を負いません。HPは、 この保証規定に明示の規定を除く一切の明示または 黙示の保証(商品性および特定目的への適合性に関 する黙示の保証を含む)をするものではありません。 HPは、この保証規定に明記されていない一切の保証 を否認します。法律により黙示の保証が適用される 場合も、この保証規定に明示されたものに限られます。

### 保証制限

HPは、製品自体または製品が機能しないことによっ て生じたいかなる損害(プログラムやデータの損傷お よび消失、逸失利益、付随的損害、派生的損害を含 む)について責任を負いません。また、第三者からの または第三者のために成す、お客様からのいかなる 請求についても責任を負いません。

この制限は、損害賠償またはその他の請求がこの保 証規定、不法行為(過失責任および厳格な製品責任 を含む)、契約上の請求またはそれ以外の請求原因 に基づくものであるかに拘らず、適用されるものとしま す。また、何人もこの制限について権利を放棄したり、 変更することはできません。この責任の制限は、HPま たはHPの代理人がそのような損害の可能性について お客様より事前に知らされていた場合においても有 効とします。ただし、人身障害に対する賠償請求には この制限が適用されません。

### HP Care Pack(有償サービス)

HP Care Pack(ケアパック)は、製品本体のハード ウェア保守期間やサービスレベルを拡張するサービ スです。

#### 保証期間の延長

HP Care Packをご購入いただくと、保証期間のハード ウェア保守期間を延長できます。

電話による無償テクニカルサポート期間の延長 HP Care Packをご購入いただくと、保証期間の電話 による無償保守テクニカルサポート期間を延長できま す。

#### 修理費の低価格化・定額化

製品の標準保証期間が終了した後に故障した場合、 故障箇所によっては思わぬ修理費用が掛かる場合 があります。しかし、あらかじめHP Care Packをご購 入いただくことで予定外の支出がなくなります。万一、 二度目の故障が起こった場合でもHP Care Packの契 約期間中は無償修理が提供されるので安心です。

#### 迅速な修理

HP Care Packでは、あらかじめお客様登録をしてい ただきますので、万一の故障の際に専用受付窓口が 最小の時間で受付対応させていただきます。HP Care Packのご購入・ご登録がない場合には、保証書 確認や有償修理の場合のお手続きなど所定の受付 対応後に修理を承ります。

#### HP Care Packのご購入について

HP Care Packは、ハードウェア製品と同時あるいは1 年以内にお買い求めください。HP Care Packのご購 入については、HPまたは製品お買い上げの販売店に お問い合わせください。

詳しくはHPカスタマ・インフォメーションセンター(電話 03-6416-6660)にお問い合わせください。

HP Care Packの詳細はHPのホーム ページ <u>http://www.hp.com/ip/carepack\_fixed/</u>でもご案 内しています。

### サービスをご利用になる前に必ず ご確認ください。

#### サービスやサポートを受ける前に何か準備が 必要ですか

HPのサービスを効率よくお受けになるために、お電話の際には製品の保証書をお手元にご用意ください。

修理受付やテクニカルサポートの際には以下の情報 をお客様にお尋ねいたします。

- 製品のシリアルナンバー、機種名および製品番号
- ハードウェア構成、ご使用のソフトウェアの種類と バージョン
- 表示されたエラー・メッセージ、お客様の行った操 作など

製品の取扱説明書にトラブルの解決方法が記載され ている場合がありますので、一度ご確認ください。ま た、HPは、インターネットで製品やサービスに関する 情報を提供しています。お客様からよくいただくご質 問に対する答えなども掲載しておりますので、HPの ホームページ(<u>http://www.hp.com/jp/</u> <u>support/pavilion\_desk/</u>)をご覧ください。

#### この保証にはどのような条件があるのですか。

HPは、保証書をお客様からご提示いただいた場合に 保証サービスを提供いたします。保証書は再発行い たしませんので保証規定と共に大切に保管してください。

製品の修理作業に際し、製品に記録されたデータや プログラムが破壊または消去される場合があります。 HPは、お客様のデータやプログラムの保存および復 元についての責任を負いません。修理の前にはお客 様がプログラムやデータのバックアップを取られること をお願いいたします。同様に修理後のバックアップ データの復元や、各種再設定はお客様にて行ってい ただきます。

保証期間は製品ご購入日から開始します。この製品 が保証期間内に故障した場合には、HPまたはHP正 規保守代理店が保証規定に基づいて修理サービス を行います。

## ソフトウェア テクニカル サポート

HPソフトウェア、HPによりプリインストールされた第三 者製ソフトウェア、およびHPから購入した第三者製ソ フトウェアに対するテクニカル サポートは、HPへの複 数の連絡手段により、ご購入日から30日間受けるこ とができます。ただし、すべてのソフトウェア製品にテ クニカル サポートが提供されるものではありません。 詳しくは、HPのサポート窓口にお問い合わせください。 連絡手段には電子メディアおよび電話による連絡が 含まれます。オンライン リソースおよび電話によるサ ポートについては、「HPへのお問い合わせ」をご覧く ださい。例外事項はソフトウェア使用許諾契約に規定 されます。

ソフトウェア テクニカル サポートが提供される場合に は、以下の範囲に限定されます。

- インストールに関するご質問へのご回答(方法、開始手順、および要件)
- ソフトウェアのセットアップおよび設定(方法および 開始手順)。システムの最適化、カスタマイズ、お よびネットワークの設定は除く
- システム エラー メッセージの説明
- システムの問題とソフトウェア使用の問題の区別
- サポート パック情報またはアップデートの入手

ソフトウェア テクニカル サポートには以下のサポート は含まれません。

- ユーザにより生成されたプログラムまたはソース コードの生成または診断
- 非HP製品のインストール

## HPへのお問い合わせ

お使いの製品が限定保証期間中に故障した場合は、 以下の方法でサポートをお受けいただけます。

- サポート窓口については、HP Pavilionコール セン タ(電話0120-330309)へお問合せください。
- サービスを効率よくお受けになるために、お電話の際には製品の保証書をお手元にご用意ください。
   修理受付やテクニカルサポートの際には、以下の情報をお客様にお尋ねいたします。
  - 製品のシリアルナンバー、機種名、および製品 番号
  - ハードウェア構成、ご使用のソフトウェアの種類
     とバージョン
  - 表示されたエラーメッセージ、お客様の行った操 作など

製品の取扱説明書にトラブルの解決方法が記載され ている場合がありますので、一度ご確認ください。ま た、HPは、インターネットで製品やサービスに関する 情報を提供しています。お客様からよくいただくご質 問に対する答えなども掲載していますので、日本HP のホームページ(<u>http://www.hp.com/ip/</u>)をご覧く ださい。

#### HP Pavilionコール センタ

| TEL            | 0120-330309         |
|----------------|---------------------|
| 携帯電話/PHSからは    | 03-6830-1870        |
| 受付時間           |                     |
| 月~金曜日          | 9:00~21:00          |
| 土曜日            | 9:00 <b>~</b> 17:00 |
| (祝日、年末年始および5/1 | を除く)                |
|                |                     |

# ソフトウェア使用許諾契約書

#### 本製品を使用する前に、以下の条項をよくお読みください。

本ソフトウェア使用許諾契約書(以下「EULA」という)は、HPの製品(以下「HP製品」という)とともに使用するため にHPがインストールまたは提供した「ソフトウェア製品」のうちお客様とHP(またはそのサプライヤ)間の別途の使 用許諾契約の適用を受けない「ソフトウェア製品」のお客様による使用に適用される、(a)お客様(個人または単 ー法人)と(b)Hewlett-Packard Company(以下「HP」という)との間の法的な契約書です。他のソフトウェアには、 そのオンライン文書類の中にEULAが含まれている場合があります。「ソフトウェア製品」とは、関連媒体、印刷物、 および「オンライン」または電子的文書類を含むコンピュータソフトウェアのことです。本「EULA」の補足または追 加の規定が「HP製品」に添付されている場合があります。

「ソフトウェア製品」に関する権利は、お客様が本 「EULA」の全ての条件に同意する場合にのみ提供さ れます。[同意する]ボタンを選択することによって、お 客様は本「EULA」の条件に拘束されることに同意した ものとみなされます。同意されない場合、本「EULA」 の条件に同意されないことを示すボタンを選択し、イ ンストール、複製、ダウンロードまたはその他の方法 で「ソフトウェア製品」を使用しないでください。未使用 の「ソフトウェア製品」およびお客様のHPハードウェア を、ご購入後14日以内に購入店までご返却いただけ れば、代金を全額返還いたします。

#### 1. 使用許諾

お客様が本EULAの全条項を遵守することを条件として、HPは、お客様に、以下の権利を許諾します。

#### a. 使用

「ソフトウェア製品」は、単一のコンピュータ(以下、「お 客様のコンピュータ」という)で使用できるものとします。 「ソフトウェア製品」がインターネット経由でお客様に 提供されたものであり、最初に複数のコンピュータで の使用が許諾されていた場合、「ソフトウェア製品」は、 それらのコンピュータでのみインストールおよび使用 できるものとします。本「ソフトウェア製品」の構成部分 を切り離して、複数のコンピュータで使用することはで きません。お客様には、本「ソフトウェア製品」を頒布 する権利はありません。お客様は、「ソフトウェア製 品」を使用するために、お客様のコンピュータの一時 メモリ(RAM)に「ソフトウェア製品」を読み込ませるこ とができるものとします。

#### b. 保存

お客様は、本「ソフトウェア製品」を「HP製品」のローカ ルメモリまたはストレージデバイスに複製することが できるものとします。

#### c. 複製

お客様は、元の「ソフトウェア製品」のすべての財産 権表示を損なわず、バックアップの目的でのみ使用 することを条件に、「ソフトウェア製品」のアーカイブ用 複製物またはバックアップ用複製物を作成できるもの とします。

#### d. 権利の留保

本「EULA」において明示的にお客様に許諾されてい ない権利はすべて、HPおよびそのサプライヤが留保 します。

#### e. フリーウェア

本「EULA」の条件に関わらず、全部または一部を問 わず、HPの専有ソフトウェアではないソフトウェア製品 または第三者による公有使用許諾に基づいて提供さ れたソフトウェアであるソフトウェア製品(以下「フリー ウェア」という)は、個別契約、シュリンクラップ使用許 諾、またはダウンロード時に同意される電子的使用許 諾条件のいずれの形式であるかを問わずに、かかる 「フリーウェア」に付随するソフトウェア使用許諾契約 の条件に従うことを条件として、お客様に使用許諾さ れるものです。お客様による「フリーウェア」の使用に は、すべてかかる使用許諾条件が適用されるものと します。

#### f. 復旧ソリューション

「HP製品」に付属して、または「HP製品」用として提供 されたソフトウェア復旧ソリューションは、ハードディス クドライブ ベースのソリューション、外付け媒体ベー スの復旧ソリューション(たとえば、フロッピーディスク、 CD、DVDなど)、またはその他の形式で提供される同 等のソリューションのいずれの形式であるかを問わず に、最初の購入時にその復旧ソリューションが提供さ れた「HP製品」のハードディスクを復旧する場合にの み使用できるものとします。かかる復旧ソリューション に含まれるMicrosoft<sup>®</sup>社オペレーティングシステム ソフトウェアの使用については、Microsoft社使用許諾 契約書が適用されます。

#### 2. アップグレード

アップグレードとして特定された「ソフトウェア製品」を 使用するためには、お客様はまず、アップグレードの 資格があるものとしてHPが認定した原「ソフトウェア製 品」の使用許諾を取得しなければなりません。アップ グレードの適用以降は、お客様は、アップグレードに 関する資格の根拠となった、原「ソフトウェア製品」を 使用できないものとします。

#### 3. 追加ソフトウェア

HPが提供した原「ソフトウェア製品」のアップデートまたは追加ソフトウェアには、HPがこれらアップグレードまたは追加ソフトウェアと共に別途条件を提供する場合を除き、本「EULA」が適用されます。かかる条件がお互いに矛盾する場合は、別途提供された条件が優先します。

#### 4. 譲渡

#### a. 第三者

「ソフトウェア製品」の初期ユーザは、一回に限り、「ソ フトウェア製品」を他のエンド ユーザに譲渡できるも のとします。いかなる譲渡にも、すべての構成部品、 媒体、印刷物、本「EULA」、および、該当する場合は 「Certificate of Authenticity」を含める必要があります。 委託などの間接的な譲渡は許可されないものとしま す。譲渡に先立ち、譲渡される製品を受理するエンド ユーザは、すべての「EULA」条件に同意する必要が あります。「ソフトウェア製品」の譲渡に伴い、お客様 の所有する使用許諾は自動的に終了します。

#### b. 制限

お客様は、「ソフトウェア製品」を賃貸、リース、または 貸与できず、商業用目的でのタイムシェアリングまた はサービス ビューロでの使用を目的として、「ソフト ウェア製品」を使用できないものとします。お客様は、 本「EULA」に明示的に規定される場合を除き、ソフト ウェア製品の使用を第三者に許諾したり、ソフトウェ ア製品を譲渡または移転したりできないものとします。

#### 5. 財産権

「ソフトウェア製品」およびユーザマニュアル等の文書 類に関するすべての知的財産権は、HPまたはそのサ プライヤに帰属し、米国著作権、企業秘密、商標法、 その他の適用される法律ならびに国際条約の規定に よって保護されています。お客様は、「ソフトウェア製 品」の識別、著作権表示、または財産権制限の記載 を製品から除去してはならないものとします。

#### 6. リバース エンジニアリングの制限

お客様は、「ソフトウェア製品」をリバース エンジニア リング、逆コンパイル、または逆アセンブルできないも のとします。ただし、この制限に関わらず、準拠法に よって許可される場合、本「EULA」に明示的に規定さ れている場合はこの限りではありません。

#### 7. 期間

本「EULA」は、終了または拒絶されない限り、効力を 有するものとします。本「EULA」は、本「EULA」に規定 された条件に基づいて、またはお客様が本「EULA」の いずれかの条件を遵守しなかった場合にも終了され ます。

#### 8. データ使用の承諾

お客様は、HPおよびその関連会社が、「ソフトウェア 製品」に関するサポート サービスに関連してお客様 が提供する技術情報を収集し、これを使用する場合 があることに同意するものとします。HPは、このサー ビスの提供に必要な範囲以外で、この情報を、お客 様を個人的に特定する形式において使用しないこと に同意します。

#### **9. 保証の否認**

準拠法によって許可される最大限の範囲において、 HPおよびそのサプライヤは、「ソフトウェア製品」を、 「現状有姿」の状態で「瑕疵を問わない条件」で提供し ます。HPおよびそのサプライヤは、明示的もしくは黙 示的であるかまたは制定法によるかを問わず、「ソフ トウェア製品」に関し、財産権および非侵害に対する 保証、ならびに、市場性、特定目的への適合性、およ びウィルスに汚染されていないことに対する黙示的保 証、義務または条件を含む(ただしこれらに限定され ません)、他の一切の保証および条件を否認します。 州/管轄地域によっては、黙示的保証の除外または 黙示的保証の期間限定が許可されていない場合もあ ります。その場合は、上記の保証の否認はお客様に は適用されません。

#### 10. 責任限定

お客様が被ることになる損害に関わらず、本「EULA」 の規定に基づくHPおよびそのサプライヤの全責任、 および上記すべてに関するお客様への唯一の救済 は、お客様が「ソフトウェア製品」に対して実際に別途 支払った金額または5米ドルのうちいずれか大きい方 の金額を限度とするものとします。準拠法によって許 可される最大限の範囲において、HPまたはそのサプ ライヤは、いかなる場合であっても、「ソフトウェア製 品」の使用もしくは使用不能に関連して発生する、あ るいはその他本「EULA」の規定に関連して発生する 特別損害、付随的損害、間接的損害、または派生的 損害(利益の喪失、秘密情報もしくはその他の情報の 喪失、事業の中断、人身傷害、およびプライバシーの 喪失による損害を含むが、これらに限定されない)に ついては、HPまたはいずれかのサプライヤがこれら の損害発生の可能性を通知されていた場合であって も、また、お客様への救済がその本来の目的を達成 できない場合であっても、一切責任を負わないものと します。州/管轄地域によっては、付随的損害または 派生的損害の除外または制限が許可されていない場 合もあります。その場合は、上記の制限または除外 はお客様には適用されません。

#### 11. 米国政府顧客

FAR12.211 および 12.212に合致して、商用コン ピュータソフトウェア、コンピュータソフトウェア文書類、 および商用品の技術データは、HP標準の商用使用 許諾に基づき、米国政府に使用許諾されます。

#### 12. 輸出法の遵守

お客様は、米国およびその他の国のすべての法律お よび規則(以下「輸出法」という)を遵守して、「ソフト ウェア製品」が、(1)直接もしくは間接を問わず、「輸 出法」に違反して輸出されないこと、または(2)核兵 器、化学兵器、または生物兵器の拡散を含み(ただし これらに限定されない)、輸出法によって禁止されて いるいかなる目的のためにも使用されないことを保証 するものとします。

#### 13. 契約の能力と権限

お客様は、居住している国/州/地域において法的な 成人年齢に達していること、また、該当する場合、お 客様はお客様の雇用者より本契約締結に関する正 当な権限を与えられていることが、必要です。

#### 14. 準拠法

本「EULA」の準拠法は米国カリフォルニア州法としま す。

#### 15. 完全な契約

本「EULA」(「HP製品」と共に提供される本「EULA」の 追加または修正の規定を含む)は、「ソフトウェア製 品」に関するお客様とHPとの間の完全な契約であっ て、「ソフトウェア製品」または本「EULA」が扱うその他 の事項に関して、口頭または書面を問わずになされ た、従前のまたは現時点の連絡事項、提案事項、お よび表明事項のすべてに優先するものです。HPのポ リシーまたはサポート サービス用プログラムの条件 が、本「EULA」の条件と矛盾する場合には、本 「EULA」の条件が優先して適用されます。

## 適合宣言書

ISO/IEC 17050-1およびEN 17050-1準拠

供給者名: Hewlett-Packard Company 供給者所在地: Hewlett-Packard Company 10500 Ridgeview Court Cupertino, CA. 95014 は、以下の製品 パーソナル コンピュータ 製品: モデル番号: a000, a1000, a5000 d1000, d4000 t000, t3000 m000, m1000, m5000, m7000, m8000 S0000, SR1000, SR5000, SA4000, s3000, s7000 w1000, w5000 x5000、z500、IQ700シリーズ 製品オプション: すべて(再製品を含む) が以下の製品規格に適合することを宣言します。 安全: IEC 60950-1:2001 / EN60950-1: 2001 IEC 60825-1:1993+A1 / EN 60825-1:1994+A11 Class 1 (Laser/LED) GB4943: 2001 CISPR 22: 1997 / EN 55022: 1998 +A1:2000 +A2:2003. Class B 雷波: CISPR 24: 1997 / EN 55024:+1998 +A1:2001 +A2:2003 EN 55020:1995 EN 55013:2001 IEC 61000-3-2:2000 / EN 61000-3-2: 2000 IEC 61000-3-3:1994 + A1: 2001 / EN 61000-3-3: 1995 + A1: 2001 GB9254: 1998 FCC Title 47 CFR, Part 15 Class B / ICES-002, issue 2 AS/NZS CISPR 22: 2004 電気通信:TBR 21: 1998, EG 201 121: 1998 ETSI 300-826 General EMC requirements for Radio equipment 無線: ETSI 300-328 Technical requirements for Radio equipment 補足情報: また、これらの製品は、低電圧指令 (73/23/EEC)、EMC指令 (89/336/EEC) および R&TTE 指令 (1999/5/EC)に準拠し、それにより「CEマーキング」を実施しています。 この装置は、FCCルールのPart 15に準拠しています。以下の2つの条件に従って動作します。(1)本装置が有 害な干渉を発生しない、および(2)本装置は、予想外の動作を引き起こす可能性のある干渉も含め、受信した すべての干渉を受け入れなければならない。 連絡窓口(規制準拠の情報に限る) オーストラリア: Product Regulations Manager, Hewlett-Packard Australia Pty Ltd., 31-41 Joseph Street, Blackburn, Victoria 3130 ヨーロッパ: Hewlett-Packard GmbH, HQ-TRE, Herrenberger Straße 140, 71034 Böblingen, Germany (FAX: +49-7031-14-3143) 北米:Hardware Quality Eng. Manager, Hewlett-Packard, CPC, 10500 Ridgeview Ct., Cupertino, CA 95015-4010. Phone: (408)-343-5000

# 動作仕様

| 定格電源:     | AC入力 100~127V <sub>\</sub> 、3A、4Aまたは6A*<br>200~240V <sub>\</sub> 、2Aまたは3A* |
|-----------|----------------------------------------------------------------------------|
|           | 50/60 Hz                                                                   |
| 温度(動作時):  | 5~35℃                                                                      |
| 温度(非動作時): | -30 <b>~</b> 65℃                                                           |
| 動作保証湿度:   | 15~80%(26℃の場合)                                                             |
| 標高(動作時):  | 0~2000 m                                                                   |
| 標高(非動作時): | 0∼4572 m                                                                   |

\*正確な定格電源については、コンピュータの背面にある定格ラベルを参照してください。

# 規定および安全に関する情報

警告:この形式の文章は、その指示に従わないと、 装置の損傷、データの損失、人体への傷害、また は生命の危険を引き起こす恐れがあるという注意 事項を表します。

警告:コンピュータは重いものですので、移動する 場合は、人体への負担の少ない方法で持ち上げて ください。

警告:コンピュータを設置して電源に接続する前 に、このマニュアルに記載されている「その他の安 全に関する情報」をお読みください。

コンピュータに内蔵されているバッテリは家庭用ごみ として捨てないでください。内蔵バッテリを処分する場 合は、お住まいの地域の地方自治体の規則または条 例に従って、公共の収集システム等を利用して正しく 廃棄またはリサイクルしてください。

2005 年、日本における製品含有表示方法、 JISC0950が公示されました。製造事業者は、2006 年7月1日以降に販売される電気・電子機器の特定化 学物質の含有に付きまして情報提供を義務付けられ ました。製品の部材表示に付きましては、 <u>http://www.hp.com/go/jisc0950/</u>を参照し てください。

#### 国際エネルギー スター プログラム

弊社は、国際エネルギー スター プログラムの参加事業者として、 本製品が国際エネルギー スター プログラムの基準に適合している と判断します。

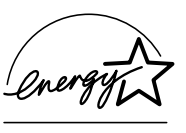

このプログラムは、家庭、オフィス、工場などで使用す る装置のエネルギー効率を向上させることで、省エネ ルギー/省資源を促進するとともに大気汚染を防止す ることを目的として実施されたものです。

ENERGY STAR<sup>®</sup>は、米国政府が所有する登録商標 です。

## HPリサイクル プログラム

HPでは、使用済みのHP製および他社製ハードウェアの回収プログラムを一部の地域で実施しています。

規定要件およびお客様からの要望の違いに応じて、 プログラムの実施条件や実施状況も地域により異な ります。HPのリサイクル プログラムについては、HPの Webサイト(<u>http://h50055.www5.hp.com/</u> <u>ipg/supplies/recycling/hardware/jp/ja/</u> <u>household.asp</u>)を参照してください。

注:コンピュータに内蔵されているバッテリは家庭用ご みとして捨てないでください。内蔵バッテリを処分する 場合は、お住まいの地域の地方自治体の規則または 条例に従って、公共の収集システム等を利用して正し く廃棄またはリサイクルしてください。

### PCリサイクルシール

「資源有効利用促進法」に基づき、ご家庭で使用済み となったパソコンの、メーカー等による回収および再 資源化がスタートしました。日本HPでは、個人のお客 様の購入比率が高い本製品を家庭系パソコンリサイ クル対象商品とし、PCリサイクルシールを製品本体に 貼付して出荷しています。本シールの貼付された弊 社製品が不要となった場合には、弊社にて回収再資 源化を無償で実施します。

PCリサイクルシールには登録ナンバーが印字されて おりますので、絶対にはがさないでください。万一、本 シールをはがしたり紛失したりされますと、排出時に 回収再資源化料金をご負担いただく場合がございま す。

### 排出時の連絡先

日本ヒューレット・パッカード株式会社 家庭系PCリサイクル窓口

- 電話番号:0120-152523
- FAX番号:045-441-2556
- e-mail:pc-recycle@isp21.co.jp
- 受付時間:
   月~金10:00~12:00/13:00~17:00
   (休日:土、日、祝日、および年末年始等当社の休日)

※電話番号などの連絡先は、予告なく変更となる場 合があります。その節はご容赦願います。

警告:この装置を使用する時は、火傷や感電、火災を防ぐため、必ず以下の注意事項を守ってください。

- 湿気の多い場所では、この装置を使用しないで ください。
- ・ 雷が鳴っているときは、この装置を使用しない でください。落雷による感電の恐れがあります。
- この装置は、ガス漏れの発生を通報する場合には、現場では使用しないでください。使用する場合は、ガス漏れの現場から十分に離れてください。
- 装置を開けたり、絶縁されていないモデムケーブル、コネクタ、または内部部品に触れたりする場合は、必ず電話のケーブルを抜いてから作業を行ってください。
- この装置に電話回線コードが付属していない場合は、AWG26以上の太さの電気通信回線 コードを使用してください。
- モデム ケーブルや電話線をネットワーク インタ フェース カード(NIC)コネクタに差し込まないで ください。

### その他の安全に関する情報

本製品は、IT電源システム(IEC 60950に基づく、 アースに直接接続されていないAC配電システム)へ の接続テストは行っていません。

#### AC電源の安全に関する警告

- 警告:電源コードは、製品の近くの手が届きやすい 場所にある電源コンセントに差し込んでください。電 源コードは、お使いのコンピュータを外部電源に接 続するための主要な装置です。安全に使用してい ただくために、コンピュータに付属の電源コードに はアース端子が付いています。感電を防ぐため、必 ず電源コードのアース端子を使用して接地してくだ さい。

警告:お使いのコンピュータには、115V\または 230V\の電力システム用の電圧選択スイッチが 搭載されています。電圧選択スイッチは、そのコン ピュータを購入した国/地域の電圧に設定されてい ます。電圧選択スイッチの位置を変更すると、コン ピュータが損傷し、黙示の保証が適用されない場 合があります。

警告:電話回線からの感電を防ぐため、コンピュー タを電話線に接続する時は、先に電源コンセントに 接続してください。また、電源コンセントからコン ピュータを取り外す前に、電話線を抜いてください。

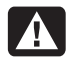

警告:コンピュータのカバーを取り付けたり取り外したりする前に、必ず電話回線からモデムケーブルを抜いてください。

警告:カバーを取り外したままでコンピュータを動作 させないでください。

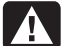

警告:コンピュータの点検作業を行う時は、必ず電源、電気通信システム(電話回線など)、ネットワーク、モデムなどから取り外してください。取り外さないと、けがや装置の損傷を引き起こすことがあります。本製品の電源装置およびモデム内は電圧が高くなっています。

#### リチウム バッテリに関するご注意

警告:このコンピュータには、CR2032タイプのリチウム バッテリが使用されています。間違った種類のバッテリを取り付けると、バッテリが破裂する恐れがあります。必ず、同一タイプまたは製造販売元が推奨する同等品と交換してください。使用済みのバッテリは、お住まいの地域の地方自治体の条例または規則に従って、正しく処分してください。

#### レーザー安全基準について

#### Class 1 LED製品

CDおよびDVDドライブにはレーザー システムが内蔵 されているため、米国放射線規制法(Radiation Control for Health and Safety Act of 1968)に基づ き、米国保健社会福祉省(DHHS)の放射線基準で Class 1レーザー装置として分類されます。

製品の保守作業が必要になった場合は、HPのサ ポート窓口にお問い合わせください。

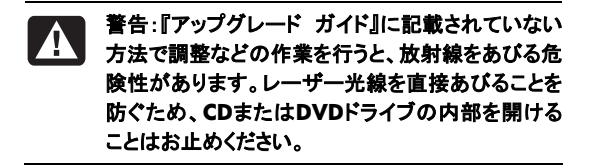

#### レーザー製品ラベル

以下のラベルまたは同等のものがレーザー製品に貼 付されています。

CLASS 1 LASER PRODUCT

このシステムは、Class 1レー ザー装置として分類されます。 左記のラベルがレーザー装置 に貼付されています。

## テレビ アンテナ コネクタの保護

#### 屋外のテレビ アンテナの接地

製品に屋外のアンテナやケーブル システムを接続し ている場合は、アース端子を使用して接地することで、 サージ電圧や静電気の蓄積から保護してください。米 国電気工事規程(NEC)の810条、ANSI/NFPA70は、 主柱と支持装置の適切なアース、引き込み線のアン テナ放電ユニットへのアース、アース用導体のサイズ、 アンテナ放電ユニットの位置、アース電極の接続、 アース電極の要件などを定めています。

#### 雷からの保護

雷雨の間、または無人になり長期間使用しないときの
製品の保護として、製品のプラグを壁コンセントから
抜き、アンテナおよび配線システムを取り外してくださ
い。これにより、雷雨や電力線のサージによる製品の
損傷を防ぎます。

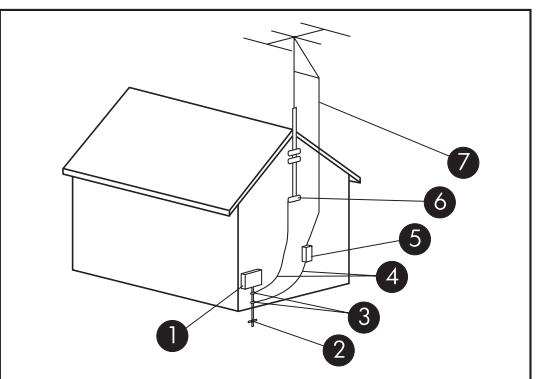

アンテナの接地

| アンテナの接地 |                           |  |
|---------|---------------------------|--|
| 番号      | 接地するコンポーネント               |  |
| 0       | 電源供給装置                    |  |
| 2       | 電源供給アース電極システム(NEC第250条のH) |  |
| 3       | 接地クランプ                    |  |
| 4       | 接地線(NEC第810-21節)          |  |
| 5       | アンテナ放電ユニット(NEC第810-20節)   |  |
| 6       | 接地クランプ                    |  |
| 0       | アンテナの引き込み線                |  |

#### 電力線

室外アンテナ システムは、送電線やその他の電気回路、電力回路の付近、またはそれらに落下する恐れのある場所には設置しないでください。

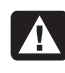

警告:室外アンテナ システムを設置する時は、電 カ線や電力回路に触れないように慎重に行ってく ださい。接触すると生命に危険を及ぼす恐れがあ ります。

## サポート情報

## お届け時の欠品・不具合に ついて

HPは、製品ご購入直後の欠品や、着荷時不具合にで きるだけ速やかに対応いたします。ご購入されました らすぐに、同梱の①かんたんスタートガイドと照らし合 わせ、同梱物に不足品がないかをご確認ください。

製品ご購入後7日以内に製品に不具合が発生した場 合や、万が一欠品があった場合には、保証書をお手 元にご用意の上、HP Pavilionコール センタまでご連 絡ください。HPにて不具合状況を確認させていただき、 修理対応や欠品補充などのサポートをいたします。

なお、付属されているCDや登録カード、保証書類は、 紛失されても再発行はできません。欠品がないことを 十分にご確認の上、保証書、本書等と一緒に大切に 保管してください。

## 困ったときは

#### 情報を入手したり、サポート窓口に問い合わせ たりする場合は、以下の順序で行います。

- コンピュータのセットアップおよび使用方法については、『かんたんスタート ガイド』および製品のマニュアルを確認します。
- ハードウェアおよびソフトウェアについて調べるには、[Windowsヘルプとサポート]を使用します。ス タートボタン→[ヘルプとサポート]の順にクリックします。[Windowsヘルプとサポート]には、役立つトラブルシューティング情報や以下のような情報が含まれています。
  - コンピュータを登録するページへのリンク
  - お使いのコンピュータの製品番号、モデル番号、 およびシリアル番号などのシステム情報
  - 電子メールでサポートを受ける方法
  - 認定を受けたサポート担当者への連絡方法
  - サポート窓口の電話番号
  - お使いのコンピュータのユーザ ガイドへのリン

- 3 ハードウェアに問題があると考えられる場合は、サ ポート窓口に問い合わせる前に、コンピュータにあ らかじめインストールされている診断ツール、PC-Doctorを実行します。スタート ボタン→[すべての プログラム]→[PCへルプとツール]→[PC-Doctor]の順にクリックします。
- 4 技術情報や最新ソフトウェアは、インターネットの HPサポート サイト<u>http://www.hp.com/jp/</u> <u>support/pavilion\_desk/</u>で入手します。
- 5 問題が解決しない場合は、以下の電話番号でHP のサポート窓口にお問い合わせください。

TEL:0120-330309携帯電話から:03-6830-1870月~金曜日:午前9時~午後9時土曜日:午前9時~午後5時(祝日、年末年始および5/1を除く)

## ユーザ ガイドの場所

ユーザ ガイドは、同梱のメディア ライブラリCDから閲 覧することができます。または、

#### http://www.hp.com/jp/support/

**pavilion\_desk/**で、お使いのモデルのサポート ページを検索して入手することもできます。

### ソフトウェア サポート

お使いのソフトウェアについて質問がある場合は、ソ フトウェアの製造販売元に問い合わせるか、製造販 売元のWebサイトを参照してください。問い合わせ先 およびWebアドレスは以下のとおりです。これらの Webアドレスは、Internet Explorerの[お気に入り]リス トに含まれていることもあります。以下に情報がない 場合は、電話サポートおよび電子メール サポートが 実施されていない可能性があります。記載されていな いソフトウェアについては、HPのサポート窓口による 30日間の限定サポートが適用されます。以下のソフ トウェアは、お使いのコンピュータにインストールされ ていない場合もあります。

#### **Adobe Reader**

http://www.adobe.co.jp/

#### Norton Internet Security by Symantec

http://www.symantec.com/region/jp/ techsupp/

#### Roxio

http://www.roxio.jp/

#### Yahoo!

https://ms.yahoo.co.jp/bin/toolbar-ms/ feedback/

#### INFO.TV Plus ドコデモTV2クライアント

http://www.elsa-jp.co.jp/support/index.html

#### Jword

http://www.jword.jp/help/

#### ジャストシステム ジャストホームEX2 for HP BeatJam

ユーザ登録に関するお問い合わせ

ユーザ登録ご相談窓口 受付時間:平日10:00~19:00 土・日・祝日10:00~17:00(特別休業日を除く) TEL:東京 03-5412-2624 大阪 06-6886-2624 ホームページ: http://www.justsystem.co.jp/service/

● 製品の使い方に関するお問い合わせ

ジャストシステムサポートセンター \*サポートセンターへお問い合わせの際には、お 客様のUser IDおよび製品のシリアルナンバーが 必要です。 受付時間:平日10:00~19:00 土・日・祝日10:00~17:00(特別休業日を除く) TEL:東京 03-5412-3980 大阪 06-6886-7160 ホームページ:http://support.justsystem.co.jp/

### お客様へ

このたびは、HPのデスクトップ コンピュータをご購入 いただきありがとうございます。HPのコンピュータは、 開発中に数多くの品質テストを通過することで厳しい 品質基準を満たしています。HPはこの厳しい基準に より、品質と信頼性の高さを認められています。

HPでは、広範囲におよぶ品質テストを行うことで、す べてのコンピュータが工場出荷前に正しく動作するこ とを確認しています。さらに、コンピュータに貼付した 品質保証シールにより、工場出荷後に不正な変更が 行われていないことを示しています。

HPでは、製品の拡張およびアップグレードが、すべて のお客様にとって役立つものと考えております。HP製 のコンピュータは、お客様のニーズに合わせてアップ グレード可能です。

ハードウェアのアップグレードは、コンピュータのセット アップが完了してから初めて行えます。セットアップの 方法については、製品に付属の『かんたんスタート ガ イド』を参照してください。システムのセットアップおよ び電源投入に関するトラブルが発生した場合は、直ち にこのサポート ガイドに記載されているHPのサポート 窓口にお問い合わせください。この作業は、システム のアップグレードを開始する前に、最初に行う必要が あります。

コンピュータ背面のセキュリティ シールを破ることで、 お客様は、システムのアップグレードを開始する前に コンピュータの動作が正常であると確認したことにな ります。セキュリティ シールを破った時点で、法規上 許される範囲内において、「ハードウェア限定保証規 定」に示されている条件が適用されます。

このたびは、HP製品をお買い上げいただきありがとう ございました。本製品を有意義にご活用いただけれ ば幸いです。

### カスタマ サポート

HPカスタマ サポートを利用することで、コンピュータを 最大限にご活用いただけます。コンピュータに搭載さ れているツール、Webの情報、電話サポート、または お近くの販売代理店から、必要な情報を入手できま す。

### お困りですか? HPにお任せください

このコンピュータは、お買い上げいただいた時から長 期間にわたって正常に機能するように設計されてい ます。ただし、複雑で高性能な装置のため、場合に よっては、故障する可能性もあります。その時は、HP にお任せください。

### はじめに

コンピュータのセットアップおよび使用方法について は、『かんたんスタート ガイド』および『セットアップ ガ イド』の「コンピュータの準備」を参照してください。

### お客様による問題の解決

コンピュータには、役に立つ情報が数多く含まれてい ます。まずはWindows<sup>®</sup>のヘルプを参照してください (**スタート ボタン→[ヘルプとサポート]**の順にクリック ことでアクセスできます)。ここでは、情報をより詳しく 参照でき、問題解決のヒントを得ることができます。

[Windowsヘルプとサポート]では、お使いのコン ピュータに関するHPからの最新情報を入手できます。 また、HPから随時お届けするアップデート情報もご確 認ください。

次に、HPのWebサイトをご利用ください。HPのWeb サイトには最新ソフトウェア、使用に関するヒントやテ クニック、よくある質問と回答、その他の情報が掲載さ れています。このマニュアルに記載されているサポー トWebサイトに移動し、お使いのコンピュータのモデ ルを検索してください。

### HPのサポート窓口への お問い合わせ

最後に、ここまでの方法で問題が解決されない場合 は、お住まいの地域のHPのサポート窓口で専門の担 当者にお問い合わせください。セットアップに関する電 話サポートは、コンピュータの購入時から30日間無 料で提供いたします。その後は、料金が発生する場 合もありますが、サポートは引き続きご利用いただけ ます。

#### 修理が必要な場合

コンピュータの修理、または部品の交換が必要な場合は、HPのサポート窓口が作業を手配します。

このサービスは、保証期間中適用されます。

この保証には、一部制限および例外事項(ならびに重 要な詳細事項)があります。詳しくは、4ページの 「ハードウェア限定保証規定」を参照してください。

本書の内容は、将来予告なしに変更されることがあります。

# トラブルシューティングおよびメンテナンス

## メンテナンス

このセクションで説明する作業を行うことで、お使いの コンピュータのトラブルを防止できます。また、将来ト ラブルが発生した場合に、重要な情報を簡単に復元 できます。

## データ バックアップ ディスクの作成

お使いのコンピュータにインストールされているCDま たはDVD作成ソフトウェアを使用して、個人用ファイ ル、電子メール メッセージ、およびWebサイトのブッ クマークなどの重要な情報のバックアップ ディスクを 作成できます。

バックアップ ディスクへのデータの書き込みには、書き込み検証機能のあるソフトウェアを使用してください。

この検証機能とは、ハードディスク上のデータとディス クにコピーされたデータを比較し、正確なコピーである かどうかを確認するものです。ディスク作成ソフトウェ アの種類によっては、この機能を手動で有効にする 必要があります。

## システム リカバリ ディスクの作成

これは、お使いのコンピュータが正常に動作している 時に1回だけ実行する必要がある作業です。将来、コ ンピュータにトラブルが発生した場合に、作成したシ ステム リカバリ ディスクを使用して元の構成に復元 できます。

リカバリ ディスクを作成する時は、まず47ページの 「システム リカバリの概要」を読んでから、47ページ の「リカバリ ディスクの作成」の説明に沿って操作して ディスクを作成してください。

## 使用していないプログラムの削除

1 スタート ボタン→[コントロール パネル]の順にク リックします。

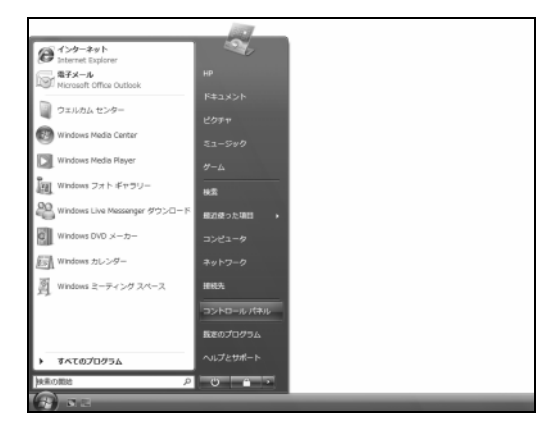

2 [プログラムのアンインストール]をクリックします。

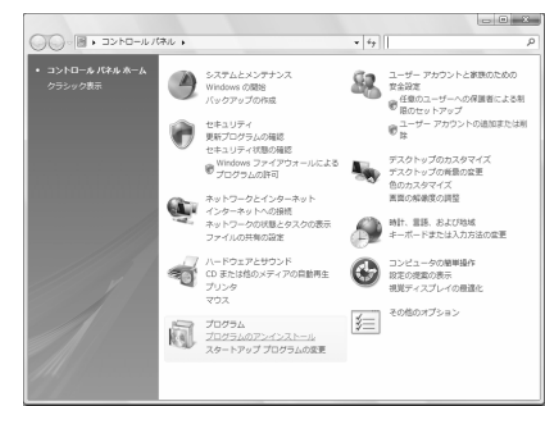

[プログラムと機能]ウィンドウが開きます。 3 削除するプログラムを選択し、[アンインストール] をクリックします。

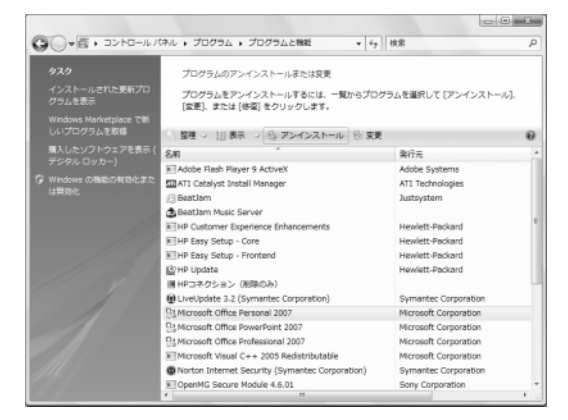

4 画面の説明に沿って操作します。

注:独自の削除機能を持つプログラムもあります。[コ ントロール パネル]からプログラムを削除できない場 合は、プログラムを使用して削除できるか試してみて ください。

## ディスク クリーンアップ プログラム の実行

ディスク クリーンアップ プログラムにより、一時ファイ ルや使用されていないファイル(インターネット一時 ファイル、ごみ箱内のファイルなど)が削除され、ハー ドディスクドライブの領域が解放されます。ディスク ク リーンアップは、手動で実行することも、自動で実行さ れるように設定することもできます。

#### 手動でのディスク クリーンアップの実行

 スタート ボタン→[すべてのプログラム]→[アクセ サリ]→[システム ツール]→[ディスク クリーンアッ プ]の順にクリックします。

|                              |    | 2.5                     |  |  |
|------------------------------|----|-------------------------|--|--|
| し サウンド レコーダー                 | 1  | EXTERNAL STATE          |  |  |
| 20 ネットワーク プロジェクタへの選続         |    |                         |  |  |
| 回 ファイル名を標定して実行               |    | HP                      |  |  |
| ぼ ペイント                       |    | Education of the second |  |  |
| ※モモリンモリン・シート                 |    | P#422P                  |  |  |
| 🐅 リモート デスクトップ接続              |    | ピカエッ                    |  |  |
| 国 ワードパッド                     |    | 2227                    |  |  |
| 11 B.4                       |    | ミュージック                  |  |  |
| <ul> <li>③ 問題センター</li> </ul> |    |                         |  |  |
| Tablet PC                    |    | 7-L                     |  |  |
| ⇒ コンピュータの簡単操作                |    |                         |  |  |
| 副 システム ツール                   |    | 教堂                      |  |  |
| 愛 Internet Explorer (アドオンなし) |    |                         |  |  |
| Windows 転送ツール                |    | 報送使った項目・                |  |  |
| 岡 コントロール パネル                 |    | mb the set              |  |  |
| (夢 コンピュータ                    |    | 7767-9                  |  |  |
| 4 システムの様元                    | u  | ネットワーク                  |  |  |
| 軽 システム情報                     | 1  |                         |  |  |
| () タスク スケジューラ                |    | 接続先                     |  |  |
| 三 ディスク クリーンアップ               |    |                         |  |  |
| 鮎 ディスク デフラグ ツール              | U  | コントロールパネル               |  |  |
| 油 バックアップの状態と構成               | ľ  |                         |  |  |
| ④ 文字コード表                     | L. | 間定のプログラム                |  |  |
|                              | 1  | 1                       |  |  |
| 4 前に戻る                       |    | N69298-1                |  |  |
| 検索の開始                        | ρ  | 0 -                     |  |  |
| (A) and                      | =  | _                       |  |  |
|                              |    |                         |  |  |

2 クリーンアップを行うファイルを選択します。

| ディスク クリーンアップのオプション        |
|---------------------------|
| → クリーンアップを行うファイルを選択してください |
| → 自分のファイルのみ(M)            |
| ⑦ このコンピュータの全ユーザーのファイル(E)  |
| **>±214(C)                |

#### 3 ドライブを選択し、[OK]をクリックします。

| ディスクのクリーンアップ:ドライブの選択                                 | x |
|------------------------------------------------------|---|
| ディスク クリーンアップを実行するドライブを指定してください。<br>ドライブ( <u>D</u> ): |   |
| HP_PAVILION (C:)                                     |   |
| OK 終了( <u>X</u> )                                    |   |

ディスク クリーンアップにより、削除するファイルが 検索され、どれだけのディスク領域を確保できるか が計算されます。

4 表示されたファイルの種類のうち、削除するファイ ルのチェックボックスにチェックを入れ、[OK]をク リックします。

| ■ ディスク クリーンアップ - HP_PAVILION (C:)                                                           | ×           |  |  |  |  |
|---------------------------------------------------------------------------------------------|-------------|--|--|--|--|
| ディスク クリーンアップ                                                                                |             |  |  |  |  |
| ディスク クリーンアップを実行すると HP_PAVILION 960 MB 増加します。                                                | (C:) の空き領域が |  |  |  |  |
| 肖川除するファイル(E):                                                                               |             |  |  |  |  |
| 🔽 🖻 ダウンロードされたプログラム ファイル                                                                     | 0 /YTE 🔺    |  |  |  |  |
| 🔽 🝘 Temporary Internet Files                                                                | 72.9 KB 📃   |  |  |  |  |
| 📄 📓 休止状態ファイル クリーナ                                                                           | 958 MB      |  |  |  |  |
|                                                                                             | 이지카는 💌      |  |  |  |  |
| ٠ III                                                                                       | •           |  |  |  |  |
| 増加するディスク領域の合計:<br>説明<br>特定のページを表示したときにインターネットから自動的にご                                        | 2.07 MB     |  |  |  |  |
| ActiveXコントロールや Java アブレットです。これらは、ハード ディスクの<br>[Downloaded Program Files] フォルダに一時時りに(朱存されます。 |             |  |  |  |  |
| ディスククリーンアップの詳細について表示します。                                                                    | ファイルの表示(火)  |  |  |  |  |
| OK                                                                                          |             |  |  |  |  |

#### 5 [ファイルの削除]をクリックします。

| ディスク クリーンアップ        |
|---------------------|
| これらのファイルを完全に削除しますか? |
|                     |
| ファイルの削除 キャンセル       |

選択したファイルの削除が完了します。

#### 自動ディスク クリーンアップのスケジュール設定

1 スタート ボタン→[すべてのプログラム]→[アクセ サリ]→[システム ツール]→[タスク スケジューラ] の順にクリックします。

| し サウンド レコーダー                  | 215                   |  |
|-------------------------------|-----------------------|--|
| 📾 ネットワーク プロジェクタへの接続           |                       |  |
| 回 ファイル名を指定して実行                | HP                    |  |
| ぼ ペイント                        |                       |  |
|                               | 1<×2                  |  |
| 😘 リモート デスクトップ接続               | 12724-01              |  |
| □                             | 2277                  |  |
| 11 Rd                         | ミュージック                |  |
| <ul> <li>③ 同時センター</li> </ul>  |                       |  |
| 🚲 Tablet PC                   | 9-L                   |  |
| → コンピュータの簡単操作                 |                       |  |
| 当 システム ツール                    | 検索                    |  |
| ∅ Internet Explorer (アドオンなし)  | 8258-b788             |  |
| 秘 Windows 転送ツール               | HEIGE STORES          |  |
| 圖 コントロール パネル                  | コンピュータ                |  |
| 帰 コンピュータ                      |                       |  |
| 会システムの現元                      | キットワーク                |  |
| 取算 システム情報                     |                       |  |
| <ul> <li>9スクスケジューラ</li> </ul> | 把松先                   |  |
| 高 ディスク クリーンアップ                | and the second second |  |
| 齢 ディスクテフラグ ツール                | コントロールパネル             |  |
| 通 バックアップの状態と構成                | 長さのプログラム              |  |
| 49 文字コード表 -                   |                       |  |
| 4 前に戻る                        | ヘルプとサポート              |  |
| 検索の開始                         | U 🔒 ·                 |  |
|                               |                       |  |

[ユーザーアカウント制御]が表示されます。

- 2 [続行]をクリックします。
- 3 [操作]で[基本タスクの作成]をクリックします。

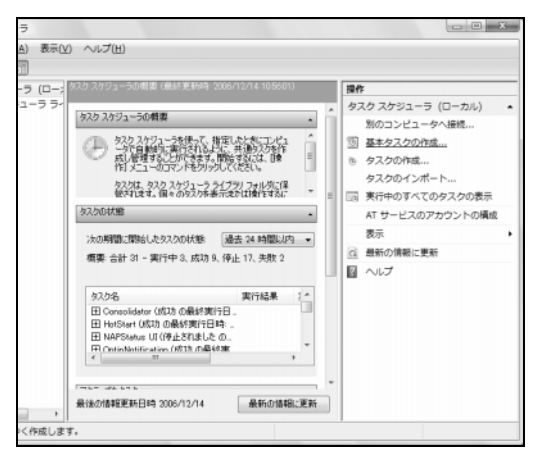

4 タスクの名前および説明(オプション)を入力し、 [次へ]をクリックします。

| 基本タスクの付                   | 作成                   |                                                                            |
|---------------------------|----------------------|----------------------------------------------------------------------------|
| 基本权功の作成<br>同力<br>操作<br>売了 | このウィザードで<br>詳細オプションス | は、共通なひた未早くスケジュールします。 神動のケスク増化やりガムどの<br>特徴症は、目的作用 ベインの しろンの作用のコマンドを使ってくたさい。 |
|                           | 名前(A):               | 自動リーンアップ                                                                   |
|                           | ffla∰(D):            | 自動クリーンアップをスケジュールします                                                        |
|                           |                      | < 東3(B) (次へ(U)) (本v)セル                                                     |

5 ディスク クリーンアップを実行するタイミングを選択し、[次へ]をクリックします。

| 基本タスクの作成ウィザ                                         | - 14                                                                                                    |                   | ×     |
|-----------------------------------------------------|----------------------------------------------------------------------------------------------------|-------------------|-------|
| 基本タスクの作成ウィザ<br>多スクトリガ<br>基本タスクの作成<br>国际<br>操作<br>売て | - ド<br>・ (ハウタスクを開始しますか?<br>・ 第日(10)<br>・ 第日(20)<br>・ 第日(20)<br>・ |                   | X     |
|                                                     |                                                                                                    | <戻5(B) (汰へ(b)>) ( | キャンセル |

6 ディスク クリーンアップを実行する時刻を選択し、 [次へ]をクリックします。

ディスク クリーンアップには時間がかかる場合が あるため、コンピュータが起動しており、使用され ていないタイミングを選択してください。

| 基本タスクの作成ウィ      | f-ド                     | ×                       |
|-----------------|-------------------------|-------------------------|
| 10 毎日           |                         |                         |
| 基本タスクの作成<br>トリガ | 問給(≦): 2006/12/14 → 194 | 00週 🚖 📃 協定世界時(公         |
| 毎日<br>操作<br>東て  | 1 日                     |                         |
| 701             |                         |                         |
|                 |                         |                         |
|                 |                         |                         |
|                 |                         |                         |
|                 |                         |                         |
|                 |                         | 〈 戻る(田) (次へ(山) > (キャンセル |

7 [プログラムの開始]を選択し、[次へ]をクリックします。

| 基本タスクの作成ウィナ | ゲード                             | ×                     |
|-------------|---------------------------------|-----------------------|
| 1 操作        |                                 |                       |
| 基本タスクの作成    | タスクでどの操作を実行しますか?                |                       |
| 毎日          | ◎ プログラムの開始(T)                   |                       |
| 完了          | <ul> <li>電子メールの送信(S)</li> </ul> |                       |
|             | ○ メッセージの表示(M)                   |                       |
|             |                                 |                       |
|             |                                 |                       |
|             |                                 |                       |
|             |                                 |                       |
|             |                                 |                       |
|             |                                 |                       |
|             |                                 |                       |
|             |                                 | < 戻る(B) 次へ(N) > キャンセル |

8 [プログラム/スクリプト]で、[参照]をクリックします。

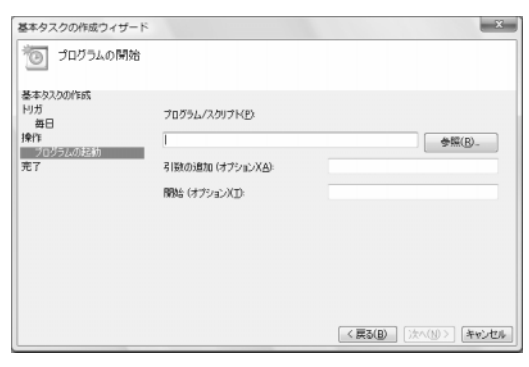

**9**「cleanmgr.exe」と入力し、[開く]をクリックします。

| ファイルを開く  |                        |             |           |     |     |     |       | x |
|----------|------------------------|-------------|-----------|-----|-----|-----|-------|---|
| ファイルの場所の | 📗 System32             |             |           | -   | 0 2 | P 🗆 |       |   |
| (Au      | 名前                     | 更新日時        | 種類        | サイズ |     |     |       |   |
| 電道表示した場所 | Advanced               | iInstallers |           |     |     |     |       |   |
| デスクトップ   | ))) ar-SA<br>))) bg-BG |             |           |     |     |     |       |   |
| T.       | Boot                   |             |           |     |     |     |       |   |
| нр       | Catroot<br>CodeInte    | arity       |           |     |     |     |       |   |
| コンピュータ   | ) com                  | g. icy      |           |     |     |     |       | - |
|          | 7户(从名(1))              | cleanmer    | exe       |     |     |     | BK(Q) |   |
| ネットワーク   | ファイルの種類工               | ) \$<7.07   | アイル (+:+) |     |     | -   | キャンセル |   |

#### 10 [次へ]をクリックします。

| 基本タスクの作成ウィザード         |                                  |        | ×               |
|-----------------------|----------------------------------|--------|-----------------|
| う プログラムの開始            |                                  |        |                 |
| 基本92,00作成<br>刊ガ<br>毎日 | プログラム/スクリプド( <u>P</u> ):         |        |                 |
|                       | C:\Windows\System32\Cleanmgr.exe |        | ◆照( <u>B</u> )_ |
| 70990002400<br>完了     | 引数の追加 (オプションXA):                 |        |                 |
|                       | 開始 (オプション)(工):                   |        |                 |
|                       |                                  |        |                 |
|                       |                                  |        |                 |
|                       |                                  |        |                 |
|                       |                                  |        |                 |
|                       |                                  | 〈戻る(B) | 次へ(N)> キャンセル    |
|                       |                                  | 〈戻る(B) | 次へ(N)> キャンセル    |

11 設定したスケジュールの概要を確認し、[完了]をク リックします。

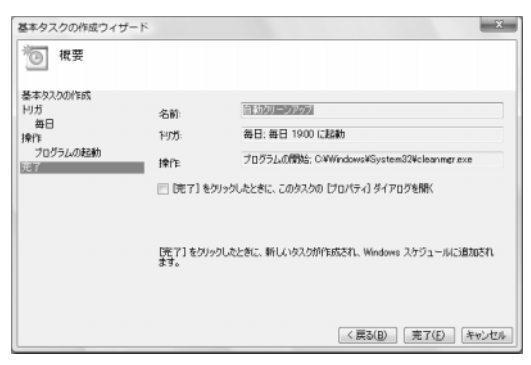

設定したタイミングで、ディスク クリーンアップが実 行されます。

## ディスク デフラグ プログラムの実行

Windowsによりハードディスクドライブ上にファイル が格納される時、ドライブ上の使用可能領域に収まる ように、ファイルが複数の断片(フラグメント)に分割さ れます。断片化されたファイルを開こうとすると、複数 の場所から情報を取得する必要があるため、処理に 時間がかかります。

ディスク デフラグ プログラムは、ハードディスクドライ ブ上の断片化されたファイルをグループ化し、コン ピュータのパフォーマンスを高めます。このプログラム を実行しても、コンピュータ上のファイルやフォルダの 場所には影響はありません。

注:ディスク デフラグ プログラムは、完了するまでに 時間がかかる場合があります。夜間に、無人で実行 することもできます。

- 1 [Ctrl]、[Alt]、および[Delete]キーを同時に押します。
- 2 [タスクマネージャの起動]をクリックします。
- 3 [アプリケーション]タブで、表示されているすべての プログラムを選択し、[タスクの終了]をクリックしま す。

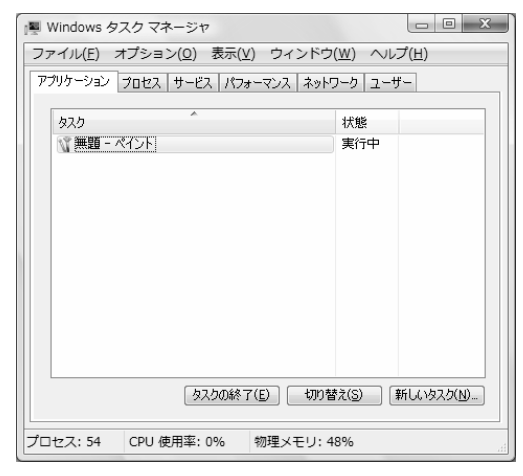

4 [タスクマネージャ]を閉じます。

5 スタート ボタン→[すべてのプログラム]→[アクセ サリ]→[システム ツール]→[ディスク デフラグ ツール]の順にクリックします。

|                              | and the second                                                                                                    |  |
|------------------------------|----------------------------------------------------------------------------------------------------|--|
| 1. サウンド レコーダー                | 215                                                                                                    |  |
| 一部 ネットワーク プロジェクタへの接接         |                                                                                                    |  |
| 回 ファイル名を推定して実行               | HP                                                                                                    |  |
| ぼ ペイント                       |                                                                                                    |  |
| 二 ×モ帳                        | ドキュメント                                                                                                    |  |
| 😉 リモート デスクトップ接続              | ピカエッ                                                                                                    |  |
| 🗟 ワードパッド                     | L977                                                                                                    |  |
| 11 B.4                       | 81-900                                                                                                    |  |
| <ul> <li>③ 同期センター</li> </ul> | and the second second se |  |
| Tablet PC                    | グーム                                                                                                    |  |
| 🗼 コンピュータの簡単操作                |                                                                                                    |  |
| システム ツール                     | 867                                                                                                    |  |
| @ Internet Explorer (アドオンなし) | Reported a                                                                                                    |  |
| 🚓 Windows 転送ツール              | and the Price and P                                                                                                    |  |
| 圖 コントロール パネル                 | コンピュータ                                                                                                    |  |
| 博 コンピュータ                     |                                                                                                    |  |
| 4日 システムの復元                   | ネットワーク                                                                                                    |  |
| 戦 システム情報                     |                                                                                                    |  |
| U 929 2551-5                 | 1880.95                                                                                                    |  |
| 高 ディスク クリーンアップ               | 75-50-0.080                                                                                                    |  |
| いた ディスクテノラク ツール              |                                                                                                    |  |
| 10 パックアップの状態と構成<br>の、文字コード表  | 間定のプログラム                                                                                                    |  |
| 40 スチコート友                    |                                                                                                    |  |
| 4 前に戻る                       | ヘルプとサポート                                                                                                    |  |
| 検索の開始                        | 0 0 0                                                                                                    |  |
|                              |                                                                                                    |  |

- [ユーザーアカウント制御]が表示されます。
- 6 [続行]をクリックします。
- 7 [今すぐ最適化]をクリックします。

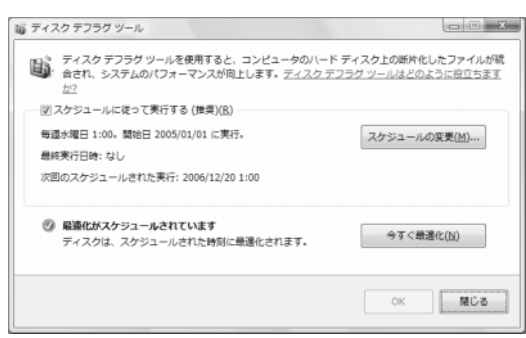

ディスク デフラグ ツールが繰り返し起動される場合 は、見えないプログラムがバックグラウンドでハード ディスク ドライブにアクセスし続けています。コン ピュータをセーフ モードで再起動し、ディスク デフラグ プログラムを再度実行してください。 1 スタート ボタン→ロック ボタンの隣の矢印→[再起 動]の順にクリックします。

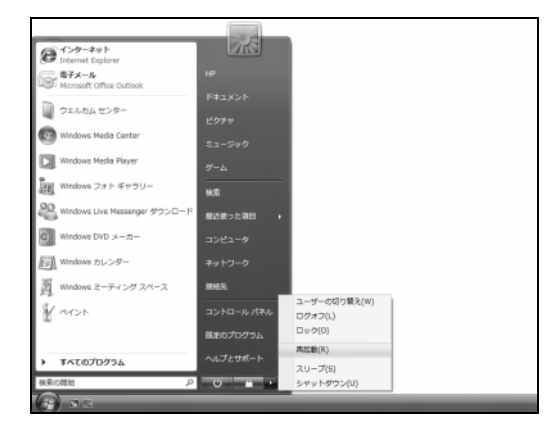

- **2** 最初のロゴ画面が表示されたら、すぐに[F8]キー を押します。
- Windows拡張オプション メニュー]で、矢印キー を使用して[セーフ モード]を選択し、[Enter]キーを 押します。
- **4** もう一度[Enter]キーを押し、オペレーティング シス テムを選択します。
- 5 Windowsにログオンします。[デスクトップ]メッセー ジが表示されたら、[はい]をクリックします。 セーフ モードが続行します。
- 6 Windowsが起動したら、前述の手順でディスク デ フラグ プログラムを実行します。

### ハードディスク ドライブ エラーの チェック

Windows Vista™でハードディスクドライブの整合性 をチェックするには、以下の手順で操作します。ディス クのチェックを開始する前に、すべてのプログラムを 閉じてください。

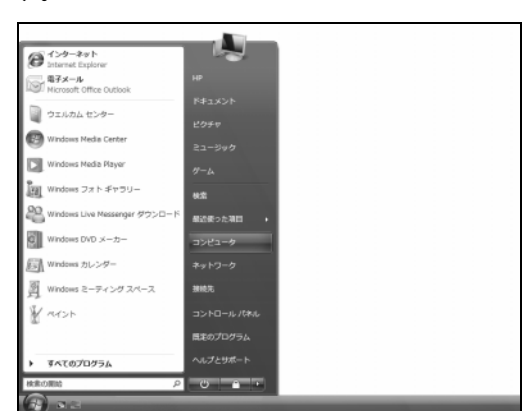

1 スタート ボタン→[コンピュータ]の順にクリックしま す。

2 開いたウィンドウで、チェックするハードディスク ド ライブを右クリックし、[プロパティ]をクリックします。

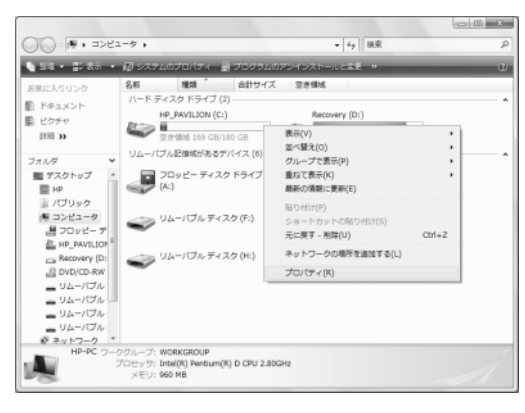

**3** [プロパティ]ウィンドウで**[ツール]**タブをクリックし、 [エラー チェック]で**[チェックする]**をクリックします。

| w HP_PAVILION (C:)のプロパティ           |
|------------------------------------|
| 全般 ツール ハードウェア 共有 セキュリティ クォータ       |
| 「Iラー チェック                          |
| このオブションはボリュームのエラーをチェックします。         |
| デェックする( <u>C</u> )                 |
| 最適化                                |
| このオブションは、ボリューム上の断片化したファイルを 最適化します。 |
| ● 最適化する(D)                         |
|                                    |
| このオプションはボリュームのファイルのバックアップを作成       |
| バックアップする( <u>B</u> )               |
|                                    |
|                                    |
|                                    |
|                                    |
|                                    |

- [ユーザーアカウント制御]が表示されます。
- 4 [続行]をクリックします。
- 5 必要な場合は、[ファイル システム エラーを自動 的に修復する]および[不良セクタをスキャンし、回 復する]のチェックボックスにチェックを入れます。

| ディスクのチェック - HP_PAVILION (C:)                                                              | 3 |
|-------------------------------------------------------------------------------------------|---|
| チェック ディスクのオプション<br>「 ファイル システム エラーを自動的に修復する( <u>A</u> )<br>「 不良セクタをスキャンし、回復する( <u>N</u> ) |   |
| 開始(S) キャンセル                                                                               |   |

- 6 [開始]をクリックします。
- 7 [ディスク検査のスケジュール]をクリックします。

| Microsoft Windows                   |  |  |  |
|-------------------------------------|--|--|--|
| ディスク使用中にそのディスクを検査できません              |  |  |  |
| 次回コンピュータ起動時にハードディスクのエラーを検査し<br>ますか? |  |  |  |
| ディスク検査のスケジュール キャンセル                 |  |  |  |

次回コンピュータ起動時に、ハードディスク ドライ ブのエラーが検査されます。

### ハードディスク ドライブ領域に ついて

Windows Vistaオペレーティング システムがあらかじ めインストールされたHPコンピュータでは、搭載され ているハードディスク ドライブの大きさが、説明書ま たは箱に記載された製品仕様の数字よりも小さいよう に思われる場合があります。製造販売元は、ハード ディスク ドライブをデシマル(10進法)で記載および 公示しています。一方、WindowsやFDISKなどのその 他のプログラムは、バイナリ(2進法)を使用します。 10進法表記では、1メガバイト(MB)は1,000,000バ イトで、1ギガバイト(GB)は1,000,000,000バイトで す。2進法表記では、1メガバイト(MB)は1,048,576 バイトで、1ギガバイト(GB)は1,073,741,824バイト です。測定システムの違いにより、Windowsによって 表示されるサイズと公示されているサイズとに差異が 生じる場合があります。ハードディスク ドライブの記 憶領域は、公示されているとおりです。

Windowsエクスプローラ ツールおよび[コンピュータ] ウィンドウでは、容量がこれより小さく表示されます。 これは、ハードディスク ドライブ上のパーティションご との情報が表示されるためです。最初のパーティショ ンには、システムの復元に関する情報が格納されて います。

## 推奨されるメンテナンス スケジュール

| 毎日                                                                                                    | 毎週                                                                                                    | 毎月                                                                                                    | 3か月ごと                                                                           |
|----------------------------------------------------------------------------------------------------|----------------------------------------------------------------------------------------------------|----------------------------------------------------------------------------------------------------|---------------------------------------------------------------------------------|
| <ul> <li>モチメールの管理</li> <li>不明な送信者からの電子メールを削除します</li> <li>不審な添付ファイルは開かないでください</li> <li>電子メールを整理します</li> </ul> | ウィルス、アドウェア、およびス<br>パイウェアからの保護<br>・ 定義ファイルを更新するか、<br>自動更新を毎週行うようスケ<br>ジュールを設定します<br>・ ウィルス、アドウェア、および<br>スパイウェアのフル スキャン<br>を実行するか、自動更新を<br>毎週行うようスケジュールを<br>設定します                                                                        | <ul> <li>Windows Updateの使用</li> <li>更新を確認するか、自動更<br/>新を毎月行うようスケジュー<br/>ルを設定します         (詳しくは、『セットアップ ガイ<br/>ド』の「コンピュータの準備」<br/>を参照してください)</li> </ul> | <b>新しいパスワードの<br/>設定</b><br>(詳しくは、『セット<br>アップ ガイド』の「コ<br>ンピュータの準備」<br>を参照してください) |
|                                                                                                    | <ul> <li>パフォーマンスの最適化</li> <li>ディスク クリーンアップを実行します(20ページの「ディスク クリーンアップ プログラムの実行」を参照してください)</li> <li>ディスク エラーをチェックします(23ページの「ハードディスクドライブ エラーのチェック」を参照してください)</li> <li>ディスク デフラグ ツールを実行します(22ページの「ディスク デフラグ プログラムの実行」を参照してください)</li> </ul> | スタート メニューの確認<br>• 必要なアプリケーションのみ<br>が起動するように設定します                                                                                                    |                                                                                 |
|                                                                                                    | <b>ブラウザの最適化</b> <ul> <li>Cookieを削除します</li> <li>キャッシュを削除します</li> <li>履歴ファイルを削除します</li> </ul>                                                                                                    | <ul> <li>デスクトップのクリーンアップ</li> <li>不必要なアイコンおよびアプリケーションを削除またはアンインストールします(19ページの「使用していないプログラムの削除」を参照してください)</li> </ul>                                   |                                                                                 |
|                                                                                                    | <ul> <li>ごみ箱を空にする</li> <li>この作業やその他のクリーンアップ作業は、ディスククリーンアッププログラムで実行できます(20ページの「ディスククリーンアッププログラムの実行」を参照してください)</li> </ul>                                                                                                    | <ul> <li>全体的な状態のメンテナンス</li> <li>清潔かどうかをチェックします</li> <li>通気が遮られていないことを確認します</li> <li>すべてのケーブル等の接続をしっかりと固定します</li> </ul>                               |                                                                                 |
|                                                                                                    | <b>重要なファイルのCDまたは<br/>DVDへのバックアップ</b><br>(19ページの「データ バックアッ<br>プ ディスクの作成」を参照してく<br>ださい)                                                                                                    | <b>復元ポイントの作成</b><br>(43ページの「Microsoftの[シス<br>テムの復元]」を参照してくださ<br>い)                                                                                   |                                                                                 |

## コンピュータに関するトラブルの解決方法

このセクションでは、コンピュータの使用時に発生する可能性があるトラブルの解決方法を表で示します。それぞれの表には、次のことが記載されています。

- トラブルは、その種類のトラブルの前兆または警告メッセージを示します。
- 解決方法は、トラブルを解決するための作業内容を示します。

トラブルシューティングの表は、以下の順に記載されています。

- オーディオ
- ビデオ
- CDドライブおよびDVDドライブ
- ディスプレイ(モニタ)
- ハードディスクドライブ
- ハードウェアの取り付け
- インターネット アクセス
- キーボードおよびマウス
- 電源
- パフォーマンス
- その他

モニタのトラブル、またはお使いのプリンタ固有のトラブルについて詳しくは、製品の製造販売元が提供する説明 書を参照してください。

## オーディオ

| <ul> <li>音が出ない</li> <li>キーボードのミュート ボタンを押して、ミュート(消音)機能がオンには<br/>るかどうかを確認します<br/>または</li> <li>1 スタート ボタン→[コントロール パネル]の順にクリックします</li> <li>2 [ハードウェアとサウンド]→[システム音量の調整]の順にクリック</li> <li>3 消音されているプログラムの[ミュート]ボタンをクリックします</li> <li>タスク バーの[音量]アイコン()</li> <li>シをクリックするか、キーボードの定<br/>を使用して音量を上げます</li> <li>電力が供給されている(アクティブな)スピーカの電源が入っている<br/>認します</li> <li>コンピュータの電源を切り、スピーカを接続しなおします</li> <li>スリープ ボタン(一部のモデルのみ)、またはキーボードの[Esc]キ・</li> </ul> |                                                  |
|----------------------------------------------------------------------------------------------------|--------------------------------------------------|
| タスク バーの[音量]アイコン(2020)をクリックするか、キーボードの<br>を使用して音量を上げます<br>電力が供給されている(アクティブな)スピーカの電源が入っている<br>認します<br>コンピュータの電源を切り、スピーカを接続しなおします<br>スリープ ボタン(一部のモデルのみ)、またはキーボードの[Esc]キ・                                                                                                    | なっていします                                          |
| 電力が供給されている(アクティブな)スピーカの電源が入っている<br>認します<br>コンピュータの電源を切り、スピーカを接続しなおします<br>スリープ ボタン(一部のモデルのみ)、またはキーボードの[Esc]キ・                                                                                                    | ボタン類                                             |
| コンピュータの電源を切り、スピーカを接続しなおします<br>スリープ ボタン(一部のモデルのみ)、またはキーボードの[Esc]キ・                                                                                                    | ことを確                                             |
| スリープ ボタン(一部のモデルのみ)、またはキーボードの[Esc]キ・                                                                                                    |                                                  |
| て、スリープ モードから復帰します                                                                                                    | ーを押し                                             |
| パッシブ スピーカ システムをアクティブ スピーカ システム(別売) <br>ます。アクティブ スピーカには電源コードと電源ボタンが装備されて<br>ンピュータのオーディオ出力(緑)コネクタに接続できます                                                                                                    | こ交換し<br>〔おり、コ                                    |
| ヘッドフォンがコンピュータに接続されている場合は、取り外します                                                                                                    |                                                  |
| 特定のオーディオ ファイルを再生<br>すると、コーデックに関するエラー<br>メッセージが表示される                                                                                                    | Playerが<br>確認しま<br>す。コー<br>ている必<br>yerの更<br>Jを検索 |

## ビデオ

| トラブル                                                     | 解決方法                                                                                                    |
|----------------------------------------------------------|----------------------------------------------------------------------------------------------------|
| 再生されないビデオ ファイルがある                                        | ファイルが破損しているか、形式がサポートされていない可能性が<br>あります。ファイルをビデオ エディタで開いてから、サポートされてい<br>る形式でファイルを保存しなおします                                                                                                    |
| 特定のビデオ ファイルを再生すると、<br>コーデックに関するエラー メッセージが<br>表示される       | <ul> <li>Windows Media Playerでファイルを開きます。Windows Media Playerがコーデックを自動的にダウンロードするように設定されていることを確認します</li> <li>適切なコーデックが入手できる場合は、ファイルが再生されます。コーデックファイルをダウンロードするには、インターネットに接続している必要があります</li> <li>適切なコーデックを入手できない場合は、Windows Media Playerの更新が利用可能かどうかを確認します</li> <li>詳しくは、Windows Media Playerのヘルプを開き、「コーデック」を検索してください</li> </ul>                                    |
| [ビデオの再生に必要なファイルが見つ<br>からないか、壊れています]というエラー<br>メッセージが表示される | <ol> <li>スタート ボタンをクリックし、[コンピュータ]を右クリックして、[プロ<br/>パティ]を選択します</li> <li>[タスク]で[デバイス マネージャ]をクリックします</li> <li>[サウンド、ビデオ、およびゲーム コントローラ]の隣のプラス記号<br/>(+)をクリックします</li> <li>[TV tuner](TVチューナ)(一部のモデルのみ)を右クリックし、<br/>[ドライバ ソフトウェアの更新]をクリックします</li> <li>[自動的に更新されたドライバ ソフトウェアを検索します]を選択<br/>します</li> <li>説明に沿って操作して、ドライバを更新します</li> <li>要求された場合は、コンピュータを再起動します</li> </ol> |

## CDドライブおよびDVDドライブ

| トラブル                                                  | 解決方法                                                                       |
|-------------------------------------------------------|----------------------------------------------------------------------------|
| CDドライブまたはDVDドライ<br>ブがディスクを読み込まな<br>い、または起動に時間がか<br>かる | ディスクが、ラベルの面を上にしてトレイの中心に置かれていることを確認します                                      |
|                                                       | ドライブがメディアの種類を判断するまで、少なくとも30秒待ちます                                           |
|                                                       | ディスク クリーニング キットを使用してディスクを清掃します。このキットは、一般<br>のコンピュータ製品販売店で入手できます            |
|                                                       | ドライバが破損しているか、古くなっている可能性があります。ドライバの復元または更新について詳しくは、42ページの「ドライバの更新」を参照してください |
| CDまたはDVDを取り出せな<br>い                                   | ー<br>コンピュータの電源を入れ、ドライブの近くにあるイジェクト ボタンを押して、トレ<br>イを開きます                     |
|                                                       | イジェクト ボタンそのものに問題がある可能性がある場合は、以下の手順で操<br>作します                               |
|                                                       | <b>1 スタート ボタン→[コンピュータ]</b> の順にクリックします                                      |
|                                                       | 2 開きたいCDドライブまたはDVDドライブを右クリックします                                            |
|                                                       | 3 メニューから[取り出し]を選択します                                                       |

## CDドライブおよびDVDドライブ(続き)

| トラブル                  | 解決方法                                                                                                    |
|-----------------------|----------------------------------------------------------------------------------------------------|
| ディスクを作成できない<br>(焼けない) | ディスクが、ラベルの面を上にしてトレイの中心に置かれていることを確認します                                                                                                    |
|                       | ドライブに対応した種類のディスク(メディア)を使用していることを確認します。<br>別の製造販売元のディスクを試してみます                                                                                                    |
|                       | 清潔で、破損していないディスクを使用します。書き込みセッション中に書き込み<br>が停止した場合、ディスクが破損している可能性があります。別のディスクを使<br>用してください                                                                                                    |
|                       | 書き込みをするファイルの種類に対応しているディスクを使用します                                                                                                    |
|                       | CD-Rディスクを使用する時は、音楽を書き込む場合はディスクが空であること、<br>またデータを書き込む場合は、ディスクが空または付加可能(データ ファイルを<br>追加する領域がある)であることを確認します                                                                                     |
|                       | ディスクのコピーを作成する場合は、適切な種類のディスクを使用していることを<br>確認します。書き込みプログラムによっては、ソースと同じ種類のディスクにしか<br>書き込めない場合があります。たとえば、DVDを書き込めるのはDVD+R/-Rディ<br>スク または DVD+RW/-RWディスクのみ、CDを書き込めるのはCD-Rディスクま<br>たはCD-RWディスクのみです |
|                       | ディスクを適切なドライブに挿入し、CDまたはDVD書き込みソフトウェアで同じド<br>ライブが指定されていることを確認します                                                                                                    |
|                       | 可能な場合は、書き込みを実行するドライブの書き込み速度を低く設定します                                                                                                    |
|                       | トラックのサイズがディスクの使用可能領域より大きい場合、書き込みソフトウェ<br>アを使用してトラックを追加できない場合があります。ファイルをディスクに書き<br>込む前に、リストから1つまたは複数のトラックを削除して、領域を確保すること<br>ができます                                                             |
|                       | 書き込みを開始する前に、すべてのソフトウェア プログラムおよびウィンドウを閉<br>じます                                                                                                    |
|                       | ハードディスク ドライブ上に、コンテンツの一時コピーを格納するための十分な<br>領域があることを確認します                                                                                                    |
|                       | スタート ボタン→[コンピュータ]の順にクリックします。ハードディスク ドライブを<br>右クリックし、[プロパティ]を選択して使用可能な領域を表示します                                                                                                    |
|                       | ネットワーク上で作業している場合は、まずネットワークからハードディスク ドラ<br>イブにファイルをコピーして、その後でディスクに書き込みます                                                                                                    |
|                       | すべてのプログラムおよびウィンドウを閉じ、コンピュータを再起動します                                                                                                    |

## CDドライブおよびDVDドライブ(続き)

| DVDにデータを追加できない                        | DVD書き込みソフトウェアで適切なオプション(データ ファイルの付加または追加)を設定していることを確認します                                                                                                    |
|---------------------------------------|----------------------------------------------------------------------------------------------------|
| 家庭用のステレオで音楽CD<br>を再生できない              | CD-RWディスクではなく、CD-Rディスクを使用します                                                                                                    |
|                                       | 別の製造販売元のディスクを使用してみるか、そのディスクがお使いのステレオ<br>に対応しているかどうかを確認します。お使いのステレオまたはCDプレーヤに<br>付属の説明書、および製造販売元のWebサイトを参照してください                                              |
|                                       | DVDの代わりにCDを使用します。DVDに書き込まれたオーディオ ファイルをお<br>使いのコンピュータで再生することはできますが、DVDに書き込んだ音楽ファイ<br>ルを家庭用のCDプレーヤで再生することはできません                                                |
|                                       | ディスクへ書き込む前に、.mp3または.wmpオーディオ ファイルを.wavまたは.cda音楽ファイルに変換します                                                                                                    |
| CDの音楽トラックのタイトル<br>が表示されない             | 音楽CDを再生する場合、アーティスト、タイトル、およびトラック情報を表示する<br>には、コンピュータをインターネットに接続する必要があります。この情報は、ディ<br>スクには書き込まれません<br>CDによっては、トラック情報を入手できない場合があります                             |
| ビデオをキャプチャした時<br>に、エラー メッセージが表示<br>される | お使いのコンピュータにアナログおよびデジタル両方のビデオ キャプチャ デバ<br>イスが装備されている場合は、どちらかを選択する必要があります。ビデオ キャ<br>プチャ プログラムのヘルプ メニューを参照して、ビデオ デバイスを変更する方<br>法を確認します                          |
| 家 庭 用 の DVD プレー ヤ で<br>DVDの動画を再生できない  | データ ファイルとしてDVDに書き込まれたビデオ ファイルは、DVDプレーヤでは<br>再生できません。映像を適切に再生できるようにするには、ビデオ書き込みプロ<br>グラムを使用します。ビデオ ファイルによっては、コンピュータで再生できても、<br>家庭用のDVDビデオ プレーヤでは再生できない場合があります |

## ディスプレイ(モニタ)

ここに示されている情報の他に、お使いのモニタに付属の説明書も参照してください。

| トラブル                                 | 解決方法                                                                                                    |
|--------------------------------------|----------------------------------------------------------------------------------------------------|
| 画面に何も表示されず、モニタ<br>の電源ランプが点灯しない       | モニタ背面にある電源プラグと電源コンセントを接続しなおします                                                                                                    |
|                                      | モニタの前面にある電源ボタンを押します                                                                                                    |
| 画面に何も表示されない                          | キーをどれか押すか、マウスを動かして、画面が再度表示されるようにします                                                                                                    |
|                                      | スリープ ボタン(一部のモデルのみ)またはキーボードの[Esc]キーを押して、<br>スリープ モードから復帰します                                                                                                    |
|                                      | 電源ボタンを押して、コンピュータの電源を入れます                                                                                                    |
|                                      | <ul> <li>モニタのビデオ コネクタに曲がっているピンがないかどうかをチェックします</li> <li>曲がっているピンがある場合は、モニタ コネクタ ケーブルを交換します</li> <li>曲がっているピンがない場合は、モニタ コネクタ ケーブルをコンピュータに<br/>接続しなおします</li> </ul> |
| 画面上の画像が大きすぎる/<br>小さすぎる、またはぼやけてい<br>る | Windowsでモニタの解像度設定を調整します <ol> <li>デスクトップを右クリックして[個人設定]を選択します</li> <li>[ディスプレイの設定]をクリックします</li> <li>解像度のスライダを調整します</li> </ol>                                     |

## ハードディスク ドライブ

| トラブル                             | 解決方法                                                                                                    |
|----------------------------------|----------------------------------------------------------------------------------------------------|
| コンピュータがロックされ応答<br>していないように見える    | Windowsの[タスク マネージャ]で応答していないすべてのプログラムを閉じる<br>か、またはコンピュータを再起動します<br>1 キーボードの、[Ctrl]、[Alt]、および[Delete]キーを同時に押します<br>2 [タスク マネージャの起動]をクリックします<br>3 応答していないプログラムを選択して[タスクの終了]をクリックします<br>プログラムを終了しても解決しない場合は、コンピュータを再起動します<br>1 キーボードの、[Ctrl]、[Alt]、および[Delete]キーを同時に押します<br>2 シャットダウン ボタンの隣の矢印→[再起動]の順にクリックします<br>この手順を実行しても解決しない場合は、電源ボタンを5秒以上押したままに<br>して、コンピュータの電源を切ります。その後で、電源ボタンを押します |
| ハードディスク ドライブのエ<br>ラー メッセージが表示される | キーボードのヘルプ(?)ボタンを押して[Windowsヘルプとサポート]を開くか、<br>16ページの「困ったときは」を参照してサポート窓口に問い合わます                                                                                                    |

## ハードウェアの取り付け

| トラブル                                 | 解決方法                                                                                                    |
|--------------------------------------|----------------------------------------------------------------------------------------------------|
| 新しいデバイスが、シ<br>ステムの一部として<br>認識されない    | デバイスに付属のCDからデバイス ドライバをインストールするか、デバイスの製造販<br>売元のWebサイトからドライバをダウンロードおよびインストールします<br>Windows Vista用に更新されたドライバが必要な場合があります。更新についてはデバ<br>イスの製造販売元に直接お問い合わせください<br>HPの周辺機器については、HPのWebサイトをご覧ください。詳しくは、16ページの<br>「困ったときは」を参照してください                                                                                                    |
|                                      | デバイスがしっかりと適切に接続されており、コネクタのピンが曲がっていないことを確認します                                                                                                    |
|                                      | すべてのケーブルがしっかりと適切に接続されており、ケーブルのピンが曲がっていな<br>いことを確認します                                                                                                    |
|                                      | コンピュータの電源を切り、外付けデバイスの電源を入れてからコンピュータの電源を<br>入れることで、デバイスをコンピュータに認識させます                                                                                                    |
|                                      | コンピュータを再起動し、説明に沿って操作してデバイスを認識させます                                                                                                    |
|                                      | オペレーティング システムでカードの自動設定をキャンセルし、リソースの競合を引き起<br>こさない基本的な構成を選択します                                                                                                    |
|                                      | デバイスを再構成するか、または無効にしてリソースの競合を解決することもできます                                                                                                    |
| 新しいデバイスが動<br>作しない                    | 管理者権限のあるアカウントでログインし、デバイス ドライバをインストールまたはアン<br>インストールする必要があります。ユーザを切り替える必要がある場合は、スタート ボタ<br>ン→ロック ボタンの隣の矢印→[ユーザーの切り替え]の順にクリックします。管理者権<br>限を持つユーザを選択します                                                                                                    |
| 新しいデバイスを取り<br>付けたら、デバイスが<br>動作しなくなった | <ul> <li>デバイスの競合を解消するには、デバイスのどれかを無効にするか、または古いデバイスドライバをアンインストールする必要が生じることがあります</li> <li>スタートボタンをクリックし、[コンピュータ]を右クリックして[プロパティ]を選択します</li> <li>[タスク]で[デバイス マネージャ]をクリックします</li> <li>トラブルが発生しているデバイスの隣のプラス記号(+)をクリックし、デバイスのアイコンの近くに黄色い円で囲まれた感嘆符があるかどうかを確認します。感嘆符は、デバイスの競合が発生しているか、またはデバイスで問題が発生していることを示します。感嘆符は、デバイスが正常に動作していない時でも、表示されない場合があります</li> <li>ハードウェア デバイスを取り外してあるが、デバイス ドライバが[デバイス マネージャ]に表示されている場合、これがデバイスの競合の原因となっている可能性があります。古いドライバをアンインストールして、新しいデバイス ドライバを正常に動作させるには、デバイスを右クリックして[プロパティ]を選択します</li> </ul> |
|                                      | <ul> <li>6 可能な場合は、[リソース]タブをクリックし、デバイスの競合があることを確認します</li> <li>7 [全般]タブをクリックし、デバイスが有効で正常に動作しているかどうかを確認します。[トラブルシューティング]ボタンが表示されている場合はクリックし、[device troubleshooter wizard](デバイスのトラブルシューティング ウィザード)で画面の説明に沿って操作します</li> <li>8 コンピュータを再起動します。スタート ボタン→ロック ボタンの隣の矢印ボタン→[再起動]の順にクリックします</li> </ul>                                                                                                    |

## インターネット アクセス

| トラブル                            | 解決方法                                                                                                    |
|---------------------------------|----------------------------------------------------------------------------------------------------|
| インターネットに接続でき<br>ない              | インターネット設定を確認するか、またはご利用のインタネット サービス プロバイ<br>ダ(ISP)に問い合わせます                                                                                                    |
|                                 | ご利用のインターネット接続の種類に適したケーブルを使用していることを確認します。お使いのコンピュータには、モデムおよびEthernetネットワーク アダプタ(ネットワーク インタフェース カードまたはNIC(LANボード)とも呼ばれる)が搭載されている場合があります。モデムは、標準の電話回線を使用してダイヤルアップ接続を行います。NICはネットワーク ケーブルを使用してローカル エリア ネットワーク (LAN)に接続されます。電話回線をNICに接続しないでください。また、ネットワーク ケーブルを電話線に接続しないでください。接続すると、NICが破損する可能性があります<br>インターネット接続について詳しくは、キーボードのヘルプ(?)ボタンを押して<br>[Windowsヘルプとサポート]を開いてください |
|                                 | Webフラウザがインストールされ、ご利用のISPに合わせた設定になっていることを<br>確認します                                                                                                    |
|                                 | 後でもう一度接続してみるか、またはご利用のISPに問い合わせます                                                                                                    |
| インターネット プログラム<br>を自動的に起動できない    | ご利用のISPにログインしてから、必要なプログラムを起動してみます                                                                                                    |
| Web <sup>ペ</sup> ージの読み込みが<br>遅い | 適切なモデム速度およびCOMポートが選択されていることを確認します<br>1 スタート ボタン→[コントロール パネル]の順にクリックします<br>2 [ハードウェアとサウンド]をクリックします<br>3 [電話とモデムのオプション]をダブルクリックします<br>4 [モデム]タブ→[プロパティ]ボタンの順にクリックします<br>5 [デバイスの状態]領域で、モデムが正常に動作していることを確認します<br>Webページは、コンピュータに格納されているファイルほど速く読み込まれない場<br>合があります。また、Webサイトへのアクセスが集中した場合にも、Webページの<br>読み込みは遅くなります                                                        |

## インターネット アクセス(続き)

| トラブル                                                | 解決方法                                                                                                    |
|-----------------------------------------------------|----------------------------------------------------------------------------------------------------|
| インターネット ブラウザの<br>ホーム ページが別のページ<br>に変わってしまった         | お使いのコンピュータにスパイウェアが侵入している可能性があります。スパイ<br>ウェアは通常、コンピュータのバックグラウンドで実行され、ユーザやコンピュータ<br>の使用に関する情報を収集し、インターネット上の他の人物またはシステムに送<br>信します                                                                                                    |
|                                                     | スパイウェアは、Windows Defenderなどのさまざまなスパイウェア対策ソフトウェ<br> ア プログラムのうちのどれかを使用して、検出および削除できます                                                                                                    |
|                                                     | Windows Defenderを使用してスパイウェアをスキャンするには、以下の手順で<br>操作します                                                                                                    |
|                                                     | 1 スタート ボタン→[すべてのプログラム]→[Windows Defender]の順にク<br>リックします                                                                                                    |
|                                                     | 2 [スキャン]をクリックします                                                                                                    |
|                                                     | よく知られているウィルス対策プログの多くにも、コンピュータからスパイウェアを<br>スキャンし、削除するツールが含まれています                                                                                                    |
|                                                     | コンピュータへのスパイウェアの侵入を防ぐために、以下の点に注意してください                                                                                                    |
|                                                     | <ul> <li>信頼できる企業のプログラムであるかどうかを確認できない場合は、インストールしないでください。企業のWebサイトで、プログラムに何が付属しているかをよく確認してください</li> </ul>                                                                                                    |
|                                                     | <ul> <li>ダウンロード ウィンドウで、コンピュータへプログラムをインストールするか確認された時に、すぐに[はい]をクリックしないようにしてください。ウィンドウに表示されたメッセージを読み、本当に必要なソフトウェア プログラムであることを確認してください</li> </ul>                                                                                                    |
| インターネットに接続した時<br>に、コンピュータに不要な<br>ポップアップ公告が表示され      | これは通常、アドウェアまたは広告ソフトウェアによって引き起こされます<br>ポップアップをブロックするようにWebブラウザを設定できます(Internet Explorer<br>では <b>「ツール」→「ポップアップ ブロック」</b> の順にクリックします)                                                                                                    |
| 3                                                   | コンピュータからアドウェアを削除するには、一部のモデルのコンピュータに搭載<br>されているスパイウェア/アドウェア対策プログラムを使用するか、アドウェア プロ<br>グラムを削除できるその他のソフトウェア プログラムを使用します<br>よく知られているウィルス対策プログラムの多くにも、コンピュータからアドウェアを<br>スキャンし、削除するツールが含まれています                                                                                                    |
| インターネットに接続した時<br>に、コンピュータに不要な<br>ポップアップ公告が表示され<br>る | <ul> <li>トールしないでください。企業のWebサイトで、プログラムに何が付属していかをよく確認してください。</li> <li>ダウンロード ウィンドウで、コンピュータへプログラムをインストールするが認された時に、すぐに[lはい]をクリックしないようにしてください。</li> <li>ウィンドウェアまたは広告ソフトウェア プログラムであるこ確認してください</li> <li>これは通常、アドウェアまたは広告ソフトウェアによって引き起こされます<br/>ポップアップをブロックするようにWebブラウザを設定できます(Internet Expl<br/>では[ツール]→[ポップアップ ブロック]の順にクリックします)</li> <li>コンピュータからアドウェアを削除するには、一部のモデルのコンピュータに<br/>されているスパイウェア/アドウェア対策プログラムを使用するか、アドウェア<br/>グラムを削除できるその他のソフトウェア プログラムを使用します</li> <li>よく知られているウィルス対策プログラムの多くにも、コンピュータからアドウェ<br/>スキャンし、削除するツールが含まれています</li> </ul> |

## キーボードおよびマウス

| トラブル                                               | 解決方法                                                                                                    |
|----------------------------------------------------|----------------------------------------------------------------------------------------------------|
| キーボードのコマンドおよび入力<br>操作がコンピュータに認識されな<br>い            | マウスを使用してコンピュータの電源を切り、キーボードをコンピュータの背<br>面に接続しなおしてから、コンピュータの電源を入れます                                                                                                    |
| キーボードの印刷ボタンが機能し<br>ない                              | プログラムの[印刷]メニュー項目(通常は[ファイル]メニューにあります)を使用します                                                                                                    |
| ワイヤレス キーボードが動作しない、または検出されない                        | <ul> <li>キーボードがレシーバの受信範囲内にあることを確認します</li> <li>ワイヤレス キーボードの電池を交換します</li> <li>キーボードに付属の説明書を参照します</li> </ul>                                                                                                    |
| ワイヤレス マウスが動作しない、<br>または検出されない                      | <ul> <li>マウスがレシーバの受信範囲内にあることを確認します</li> <li>ワイヤレス マウスの電池を交換します</li> <li>マウスに付属の説明書を参照します</li> </ul>                                                                                                    |
| カーソルがマウスの動きに反応し<br>ない                              | <ul> <li>キーボードを使用してコンピュータを再起動します</li> <li>キーボードの[Alt]および[Tab]キーを同時に押し、開いているアプリケーションに移動します</li> <li>キーボードの[Ctrl]および[S]キーを同時に押し、表示されているアプリケーションで行った変更を保存します(ほとんど(すべてではありません)のアプリケーションで、[Ctrl]+[S]は、保存を行うためのキーボード コマンドです)</li> <li>開いているすべてのアプリケーションで変更を保存したら、キーボードの[Ctrl]および[Esc]キーを同時に押して、[スタート]メニューを表示します</li> <li>矢印キーを使用してロック ボタンの隣の矢印ボタンを選択します。[シャットダウン]を選択してキーボードの[Enter]キーを押します</li> <li>シャットダウンが完了したら、マウス コネクタをコンピュータの背面に接続しなおしてから、コンピュータの電源を入れます</li> </ul> |
| マウスの動きに対するカーソルの<br>反応が遅い                           | マウス パッドまたは表面が粗いものをマウスの下に敷きます<br>ボール式マウスを使用している場合は、ボールを清掃します                                                                                                    |
| テンキーの矢印キーを使用して<br>カーソルを移動できない                      | [Num Lock]キーを押します。テンキーの矢印キーを使用する場合は、[Num<br>Lock]ランプが消えている状態にします                                                                                                    |
| カーソルが垂直方向または水平<br>方向にしか移動しない(または画<br>面上を滑らかに移動しない) | マウスの底面からボール カバーを反時計回りに回転させて取り外し、ボー<br>ルを取り出して、軽く湿らせた毛羽立たない柔らかい布で清掃します(紙は使<br>わないでください)。ボールが動く時に接するローラーも清掃します                                                                                                    |

## キーボードおよびマウス(続き)

| トラブル                         | 解決方法                                                                                                    |
|------------------------------|----------------------------------------------------------------------------------------------------|
| マウスが動作しない、または検<br>出されない      | マウス ケーブルをコンピュータから抜き、接続しなおします<br>それでもマウスが検出されない場合は、コンピュータの電源を切り、マウス<br>ケーブルを接続しなおしてから、コンピュータを起動しなおします                                                                                                    |
| オプティカル マウスでカーソル<br>をうまく動かせない | マウスをマウス パッドまたは白い紙の上に置くか、マウス底面の光センサの<br>レンズを、毛羽立たない柔らかい布で軽く拭きます(紙は使わないでください)                                                                                                    |
| カーソルの動きが速すぎる、ま<br>たは遅すぎる     | <ul> <li>カーソルの速度を調節します</li> <li>1 スタート ボタン→[コントロール パネル]→[ハードウェアとサウンド]→[マウス]の順にクリックします</li> <li>2 [ポインタ オプション]タブをクリックします</li> <li>3 モーション スライダを[遅く]または[速く]の方向に動かして、ポインタ(カーソル)がマウスの動きに反応する速度を上げるか下げます</li> <li>4 [OK]をクリックします</li> </ul> |

電源

| トラブル                                                           | 解決方法                                                                                                    |
|----------------------------------------------------------------|----------------------------------------------------------------------------------------------------|
| コンピュータの 電源 が 入らな<br>い、または起動しない                                 | コンピュータを外部電源に接続しているケーブルが、正しく差し込まれているこ<br>とを確認します                                                                                                    |
|                                                                | コンピュータを外部電源に接続しているケーブルが正しく差し込まれていて、<br>電源コンセントが機能している場合、コンピュータ背面にある電源装置のラン<br>プが緑色に点灯します。ランプが点灯しない場合は、16ページの「困ったとき<br>は」を参照してサポート窓口にお問い合わせください                                |
|                                                                | ディスプレイ(モニタ)に何も表示されない場合は、モニタが正しく接続されていない可能性があります。モニタ コネクタをコンピュータに接続してしっかりと差し込み、電源を入れます。32ページのディスプレイ(モニタ)のトラブルシューティングの項目を参照してください                                               |
|                                                                | 線間電圧の選択スイッチを、お住まいの国/地域に合わせて適切に設定します。または、16ページの「困ったときは」を参照してサポート窓口にお問い合わ<br>せください                                                                                              |
|                                                                | 電源コンセントに別の電気装置を接続して、コンセントが正しく機能しているか<br>テストします                                                                                                    |
|                                                                | 対応していないメモリ(RAM)が取り付けられている可能性があります。古いメ<br>モリに交換することで、コンピュータを元の状態に戻します。手順については、<br>『アップグレード ガイド』を参照してください                                                                       |
|                                                                | ハードディスク ドライブのデータ ケーブルと電源ケーブルを接続しなおしま<br>す。手順については、『アップグレード ガイド』を参照してください                                                                                                    |
| 無効なシステム ディスク、非シ<br>ステム ディスク、またはディス<br>ク エラーに関するメッセージが<br>表示される | ドライブの動作が停止したら、ディスクを取り出し、スペース キーを押します。<br>これで、コンピュータが起動します                                                                                                    |
| 電 源 ボタンを 押してもコン<br>ピュータの電源が切れない                                | コンピュータの電源が切れるまで、電源ボタンを押したままにします                                                                                                    |
| コンピュータが自動的にシャッ<br>トダウンする                                       | コンピュータが過熱している可能性があります。室温と同じくらいになるまでコ<br>ンピュータを冷却します<br>コンピュータの通気が遮られておらず、内部ファンが動作していることを確認し<br>ます。コンピュータによっては、内部ファンがない場合もあります                                                 |
| コンピュータの日付および時刻<br>表示が間違っている                                    | リアルタイム クロック(RTC)のバッテリを交換する必要があります。バッテリ寿命は約7年です<br>バッテリを交換する前に、[コントロール パネル]でオペレーティング システム<br>の日付と時刻を設定します。問題が解決しない場合は、バッテリを交換しま<br>す。バッテリ交換の手順については、『アップグレード ガイド』を参照してくださ<br>い |

## パフォーマンス

| トラブル                                 | 解決方法                                                                                                    |
|--------------------------------------|----------------------------------------------------------------------------------------------------|
| アプリケーションおよび<br>ファイルの起動や反応<br>に時間がかかる | コンピュータに複数のユーザ アカウントを作成してある場合は、他のユーザがログイン<br>していないことを確認します。一度に複数のユーザがログインしている場合、システム<br>のリソースがユーザ間で共有されます                                                                                    |
|                                      | ディスク クリーンアップ プログラムを実行して、不要なファイル(インターネットー時ファ<br>イル、使用しないコンポーネントやプログラム、ごみ箱内のファイルなど)をハードディ<br>スク ドライブから削除します                                                                                   |
|                                      | 1 スタート ボタン→[すべてのプログラム]→[アクセサリ]→[システム ツール]→[ディ<br>スク クリーンアップ]の順にクリックします                                                                                                    |
|                                      | 2 クリーンアップを実行するドライブを選択します<br>3 表示されたファイルの種類のうち、削除するファイルの隣のチェック ボックスに                                                                                                    |
|                                      |                                                                                                    |
|                                      | 4 [OK]→[はい]の順にクリックして、ファイルを完全に削除します                                                                                                    |
|                                      | ディスク デフラグ プログラムを実行して、ハードディスク ドライブ上の断片化された<br>ファイルをグループ化し、コンピュータの処理速度を上げます。このプログラムを実行し<br>ても、コンピュータ上のファイルおよびフォルダの場所には影響はありません<br>注:ディスク デフラグ プログラムは、完了までに時間がかかる場合があります。夜間に<br>実行することをおすすめ」ます |
|                                      | ディスク デフラグ プログラムを実行するには、以下の手順で操作します                                                                                                    |
|                                      | 1 [Ctrl]、[Alt]、および[Delete]キーを同時に押します                                                                                                    |
|                                      | <b>2 [タスク マネージャの起動]</b> をクリックします                                                                                                    |
|                                      | 3 [アプリケーション]タブで、表示されているすべてのプログラムを選択し、[タスクの<br>終了]をクリックします                                                                                                    |
|                                      | 4 スタート ボタン→[すべてのプログラム]→[アクセサリ]→[システム ツール]→[ディ<br>スク デフラグ ツール]の順にクリックします                                                                                                    |
|                                      | 5 [最適化する]をクリックします                                                                                                    |
|                                      | 使用していないプログラムを削除します                                                                                                    |
|                                      | 1 スタート ボタン→[コントロール パネル]の順にクリックします                                                                                                    |
|                                      | 2 [プログラムのアンインストール]をクリックします。[プログラムと機能]ウィンドウが開きます                                                                                                    |
|                                      | 3 削除するプログラムを選択し、[アンインストール]をクリックします                                                                                                    |
|                                      | 4 画面の説明に沿って操作します                                                                                                    |
|                                      | ハードディスク ドライブ エラーをチェックします                                                                                                    |
|                                      | 1 開いているプログラムおよびウィンドウをすべて閉じます                                                                                                    |
|                                      | <b>2 スタート ボタン→[コンピュータ]</b> の順にクリックします                                                                                                    |
|                                      | 3 チェックするハードディスクドライブを右クリックして[プロパティ]をクリックします                                                                                                    |
|                                      | 4  システムのフロバティ ウィンドウで <b>[ツール]</b> タフをクリックします<br> 5   エニー・エーックマズエーックナスコキャリックします                                                                                                    |
|                                      | ■ [エフー ナエック]で【ナエックする]をクリックします ▲ 必要な提合け「ファイルシフテルエニーを自動的に修復する]なとび「不自わり方を                                                                                                    |
|                                      | ● シェマの物口は、[ノナイ)ルノハノムエノーで自動的に修復する]のよび[不良ビノラを<br>スキャンし、回復する]の隣のボタンを選択します                                                                                                    |
|                                      | 7 [開始]をクリックします。再起動を要求された場合は、[はい]をクリックしてコン<br>ピュータを再起動します                                                                                                    |

## その他

| トラブル                                                   | 解決方法                                                                                                    |
|--------------------------------------------------------|----------------------------------------------------------------------------------------------------|
| [メモリ不足です]という<br>メッセージが表示される                            | 開いているすべてのプログラムを閉じて、行っていた操作を再度実行するか、コン<br>ピュータを再起動します(スタート ボタン→ロック ボタンの隣の矢印ボタン→[再起動]<br>の順にクリックします)。再度メッセージが表示される場合は、メモリの購入および増設<br>を検討してください                                                                                                    |
| リモート センサが、リ<br>モート コントロールから<br>の信号を受信しない<br>(一部のモデルのみ) | <ol> <li>スタート ボタンをクリックし、[コンピュータ]を右クリックして[プロパティ]を選択します</li> <li>[タスク]で[デバイス マネージャ]をクリックします</li> <li>[USB(Universal Serial Bus)コントローラ]の隣のプラス記号(+)をクリックします</li> <li>[USB(Universal Serial Bus)コントローラ]の下に[eHome Infrared Receiver]が表示されている場合、Windowsは赤外線レシーバを正常に検出しています。表示されていない場合は、次の手順に進みます</li> <li>リモート センサのUSBケーブルの一方の端をコンピュータから抜き、同じUSBポートに差し込みます</li> <li>リモート センサは差し込んだままにして、他のすべてのUSBデバイスを取り外し、コンピュータを再起動します。[デバイス マネージャ]ウィンドウにリモート センサが表示されたら、他のUSBデバイスを差し込みます</li> </ol> |
| メモリ カード リーダ(一<br>部のモデルのみ)が、<br>使用しているメモリカー             | 使用中であることを示すランプが点滅している時は、メモリ カードの挿入または取り出<br>しは行わないでください。これを行うと、データが消失したり、カード リーダが損傷して<br>修復できなくなったりする場合があります                                                                                                    |
| ドを読み込めない                                               | カードによっては、読み取り/書き込みスイッチまたはセキュリティ スイッチが付いています。データを書き込む前に、カードのスイッチが書き込み可能に設定されていることを確認します                                                                                                    |
|                                                        | 保管しようとしているデータ量が、カードの記憶可能領域を超えていないことを確認し<br>ます                                                                                                    |
|                                                        | メモリ カードがサポートされている種類(CompactFlash(I、II、およびMicrodrive)、メ<br>モリ スティック、メモリ スティックPRO、マルチメディア カード、SecureDigital(SD)カー<br>ド、SmartMediaカード、xDピクチャ カードなど)であることを確認します。一部のモデ<br>ルでは、その他の種類もサポートしている場合があります                                                                                                    |
|                                                        | メモリカードが正しいスロットに完全に挿入されていることを確認します                                                                                                    |
|                                                        | メモリ カードの接続部分に、穴や金属端子を塞いでいる汚れやごみがないかどうかを<br>チェックします。軽く湿らせた、毛羽立たない柔らかい布で端子を清掃します。必要に<br>応じて、メモリ カードを交換します                                                                                                    |

## ソフトウェアの問題の修復

お使いのコンピュータでは、通常の動作中、オペレー ティング システムおよびインストールされたソフトウェ ア プログラムが使用されます。ソフトウェアが原因で コンピュータが正常に動作しない、または停止する場 合、その問題を修復できることがあります。

ソフトウェアの修復には、コンピュータの再起動だけで 済む簡単なものもあれば、ハードディスク ドライブ上 のファイルからシステムの復元を実行する必要があ るものもあります。

お使いのコンピュータのハードディスク ドライブには、 工場出荷時にインストールされたすべてのソフトウェ ア ファイルを含む、システムのリカバリ イメージが含 まれています。システムを復元する必要が生じた場合、 リカバリ イメージを使用すると作業が簡単になります。

ハードディスク ドライブにあるシステム リカバリ イ メージには、必要な情報がすべて含まれているため、 リカバリ ディスクは同梱されていません。

バックアップとして、以下のことを行えます。

- 19ページの「システム リカバリ ディスクの作成」の 説明に沿って操作することで、リカバリ イメージか ら独自のシステム リカバリ ディスクを作成できま す。
- HPのサポート窓口に問い合わせて、システム リカ バリディスクのセットを購入できます。

**注**:コンピュータの修復は、このマニュアルに示されている順番で行ってください。

### ソフトウェアの修復の概要

このセクションには、ソフトウェアのトラブルが発生し た場合に、コンピュータを修復する方法を示します。 各方法については、これに続くセクションで詳しく説明 します。作業は、ここに示されている順番で実行する 必要があります。

- コンピュータの再起動
- コンピュータの電源切断
- ドライバの更新
- Microsoftの[システムの復元]
- アプリケーション リカバリおよびドライバ リカバリ
- システム リカバリ

**注**:ハードディスク ドライブを交換する場合は、システムリカバリを実行するだけで済みます。

### コンピュータの再起動

再起動は、最も簡単なコンピュータの修復方法です。 コンピュータを再起動すると、オペレーティング システ ムおよびソフトウェアがメモリに再び読み込まれます。

コンピュータを再起動するには、以下の手順で操作し ます。

- 開いているすべてのプログラムおよびウィンドウを 閉じます。
- 2 スタート ボタン→ロック ボタンの隣の矢印→[再起 動]の順にクリックします。

| Distance Explorer                 | 215       |                         |
|-----------------------------------|-----------|-------------------------|
| 電子メール<br>Microsoft Office Outlook |           |                         |
| ウエルカム センター                        |           |                         |
| B Windows Media Center            |           |                         |
| Windows Media Rayer               |           |                         |
| Windows フォトギャラリー                  | 8.5       |                         |
| 🎱 Windows Live Messenger ダウンロード   | 最近使った現日 ・ |                         |
| Windows DVD メーカー                  |           |                         |
| 図】 Windows カレンダー                  |           |                         |
| * Arsh                            | 3810.75   |                         |
| 圓 Windows ミーティングスペース              | コントロールバキル | ユーザーの切り替え(W)<br>ログオフ(L) |
|                                   | 既定のプログラム  | ロック(0)                  |
| A 767070454                       | ヘルプとサポート  | 两起數(R)                  |
| · · ····                          |           | スリープ(S)                 |
| RERORDS P                         |           | S#91995(0)              |
|                                   |           |                         |

### コンピュータの電源切断

コンピュータの電源を切ってから再度電源を入れると、 オペレーティング システムがメモリに再び読み込まれ ます。これにより、残っていた情報が一部消去されま す。コンピュータを再起動しても問題が解消されない 時は、この操作を行うことで解消できる場合がありま す。

コンピュータの電源を切るには、以下の手順で操作し ます。

- 開いているすべてのプログラムおよびウィンドウを 閉じます。
- 2 スタート ボタン→ロック ボタンの隣の矢印→ [シャット ダウン]の順にクリックします。

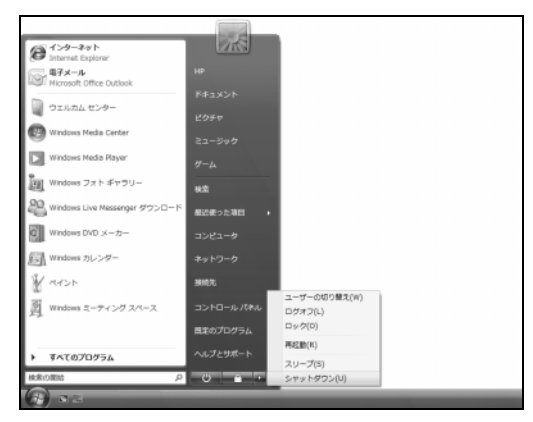

3 電源ボタンを押して、コンピュータを起動します。

## ドライバの更新

ドライバはプリンタ、ハードディスク ドライブ、マウス、 キーボードなどの接続されたデバイスとコンピュータ のやり取りを可能にするソフトウェア プログラムです。

ドライバを更新するには、また、新しいドライバで問題 が解決されない場合にドライバの以前のバージョンに 戻すには、以下の手順で操作します。

1 スタート ボタンをクリックし、[コンピュータ]を右ク リックして[プロパティ]を選択します。

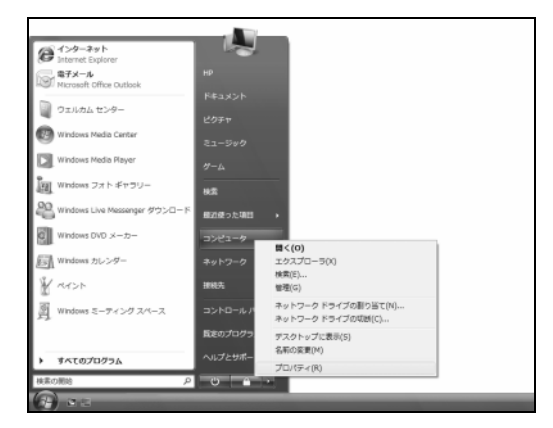

2 [タスク]で[デバイス マネージャ]をクリックします。

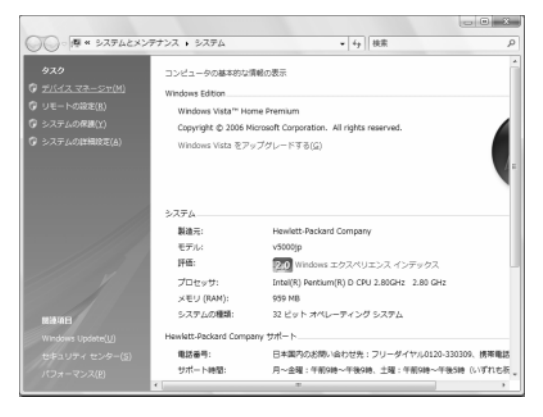

[ユーザーアカウント制御]が表示されます。

3 [続行]をクリックします。

4 プラス記号(+)をクリックして、ドライバを更新また は元に戻すデバイス([DVD/CD-ROMドライブ] など)を展開します。

| 当 デバイス マネージャ               |  |
|----------------------------|--|
| ファイル(E) 操作(A) 表示(Y) ヘルプ(H) |  |
|                            |  |
|                            |  |
|                            |  |

5 目的の項目を右クリックし、[ドライバ ソフトウェア の更新]を選択します。

**注**:お使いの機種により、表示が異なる場合があります。

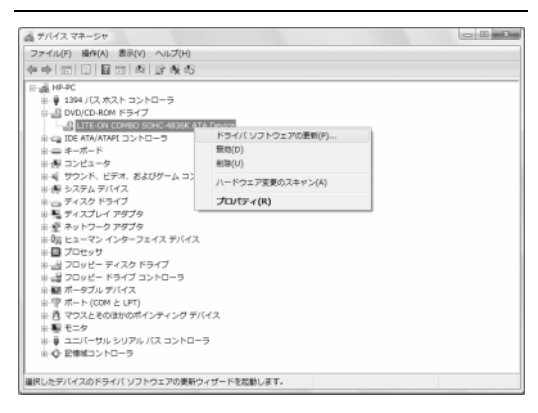

6 ドライバを検索する方法を選択し、画面の説明に 沿って操作します。

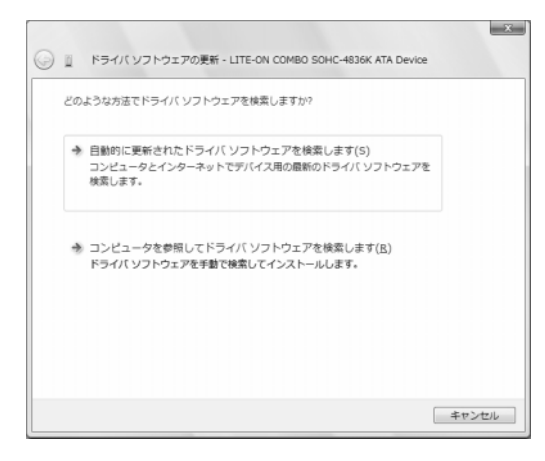

## Microsoftの[システムの復元]

Windows Vistaには、コンピュータの構成を、現在の ソフトウェアの問題が発生する以前の構成に復元で きる機能が含まれています。この機能は、その時点 のコンピュータの設定を記録する「復元ポイント」を作 成することで、実行されます。

新しいプログラムがインストールされる時、インストー ル処理の前に、オペレーティング システムにより自動 的に復元ポイントが作成されます。これは手動で設定 することもできます。

コンピュータ上のソフトウェアが原因と考えられるトラ ブルが発生した場合は、[システムの復元]を使用して、 コンピュータを以前の復元ポイントに戻します。

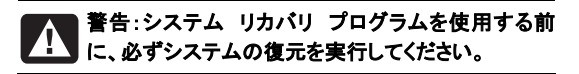

システムの復元を行うには、以下の手順で操作します。

- 1 開いているすべてのプログラムを閉じます。
- 2 スタート ボタン→[すべてのプログラム] →[アクセ サリ] →[システム ツール] →[システムの復元]の 順にクリックします。

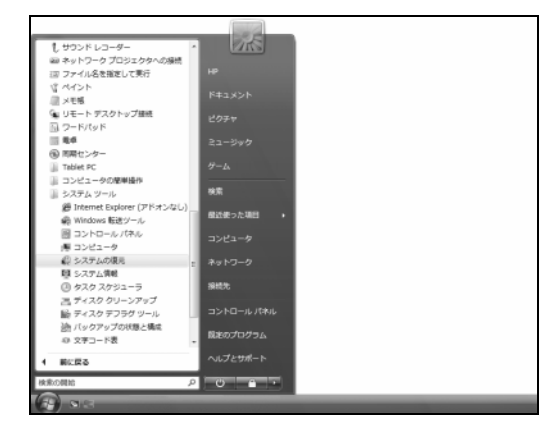

- [ユーザーアカウント制御]が表示されます。
- 3 [続行]をクリックします。

#### 4 [次へ]をクリックします。

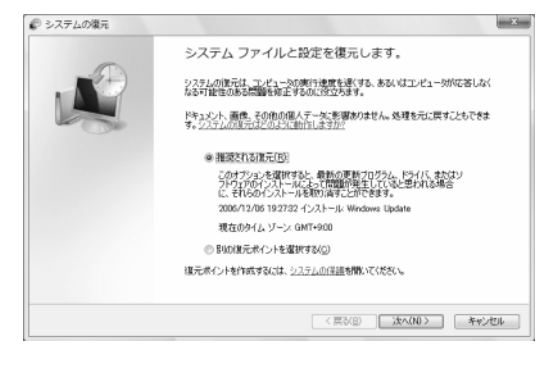

5 画面の説明に沿って操作します。

手動で復元ポイントを追加するには、以下の手順で 操作します。

- 1 開いているすべてのプログラムを閉じます。
- 2 スタート ボタン→[コントロール パネル]の順にク リックします。

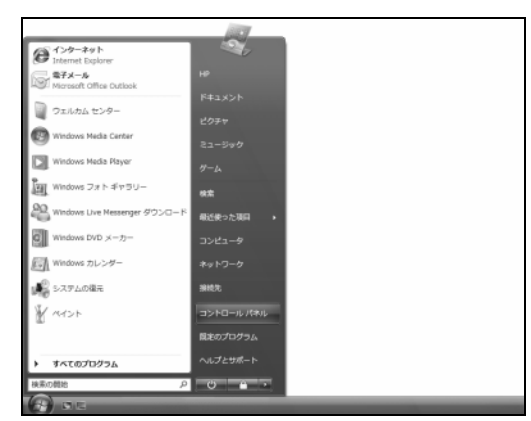

3 [検索]ボックスに「システム」と入力し、[システム] をクリックします。

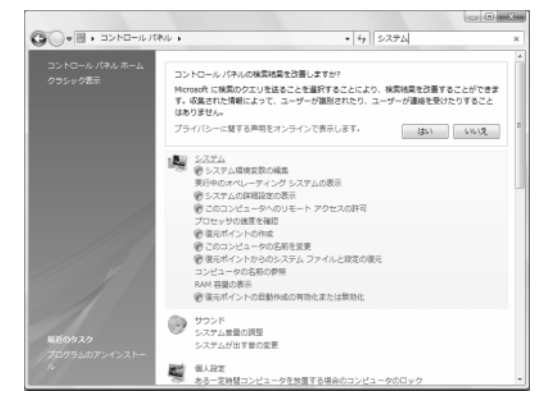

4 [システムの保護]をクリックします。

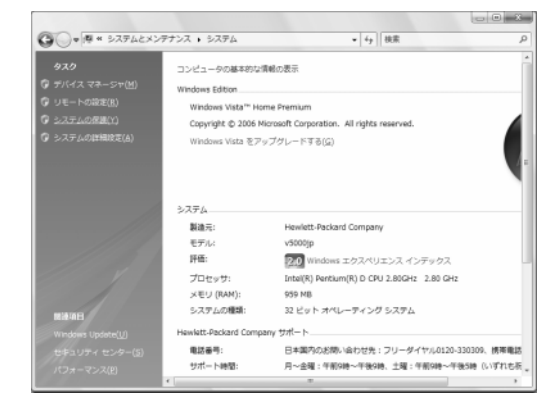

- [ユーザーアカウント制御]が表示されます。
- 5 [続行]をクリックします。
- 6 [自動復元ポイント]で、復元ポイントを作成する ディスクを選択し、[作成]をクリックします。

| システムのプロパティ                                                                                 |                           |  |  |  |  |
|--------------------------------------------------------------------------------------------|---------------------------|--|--|--|--|
| コンピュータ名 ハードウェア 詳細設定 システムの(保護 リモート                                                          |                           |  |  |  |  |
| (夏元ボイントを使って、不要なシステムの変更を元に戻すことができます。2013)<br>いのティスク容量が必要ですか?                                |                           |  |  |  |  |
| システムの復元は、コンピュータのシステム ファイルを前の状態<br>に復元するのに役立ちます。<br>自動復元ポイント<br>選択されたディスクに復元ポイントを自動的に作成します: |                           |  |  |  |  |
| 利用できるディスク                                                                                  | 最新の復元ポイント                 |  |  |  |  |
| ☑ 🌆 ローカル ディスク (C) (システム)<br>□ 👝 ローカル ディスク (D)                                              | 2006/12/06 19:27:32<br>なし |  |  |  |  |
| 上で選択したディスクの復元ポイントを今すぐ作成できます。 作成(①)                                                         |                           |  |  |  |  |
| OK         キャンセル         適用(A)                                                             |                           |  |  |  |  |

7 画面の説明に沿って操作します。

ソフトウェアの復元ポイントについて詳しく調べるには、 以下の手順で操作します。

1 スタート ボタン→[ヘルプとサポート]の順にクリッ クします。

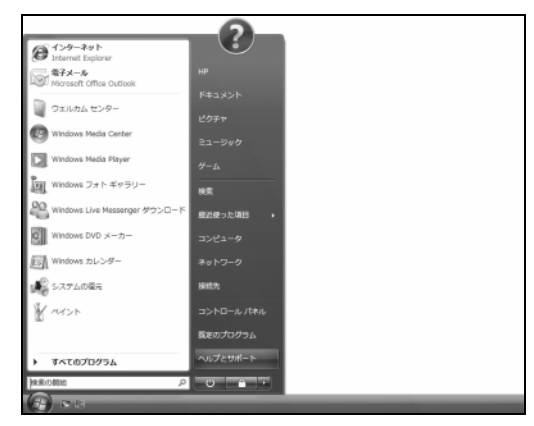

[Windowsヘルプとサポート]が表示されます。

**2** 以下のダイアログが表示された場合は、[はい]または[いいえ]をクリックします。

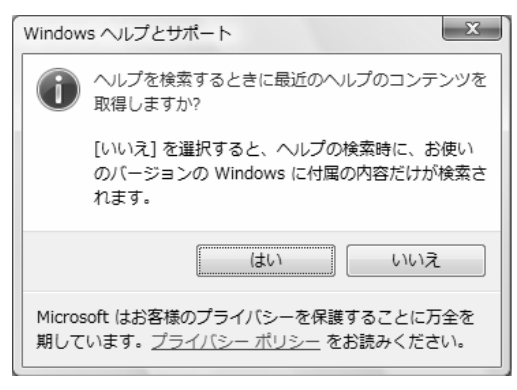

3 [検索]ボックスに「システムの復元」と入力し、[検 索]をクリックします。

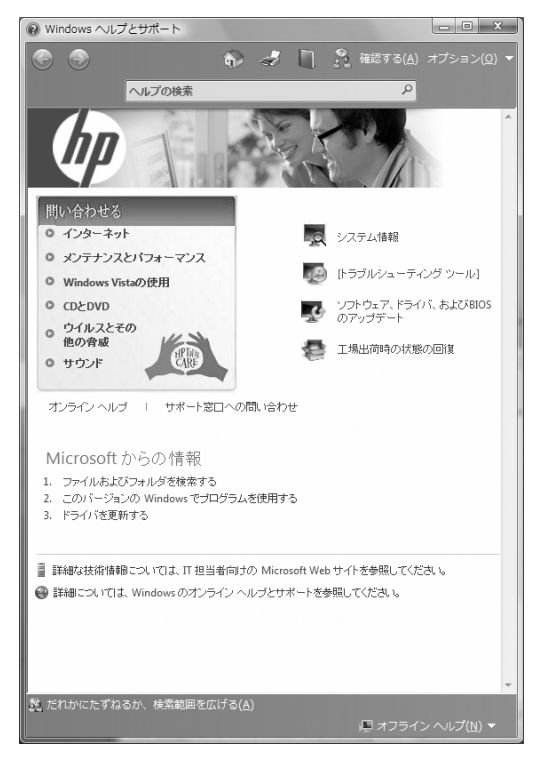

## ソフトウェア プログラムおよびハード ウェア ドライバの再インストール

工場出荷時にインストールされたソフトウェア プログ ラムまたはハードウェア ドライバが破損した場合は、 Recovery Manager(リカバリ マネージャ)プログラム を使用してそれらを再インストールできます。(一部の モデルのみ)

注:お使いのコンピュータにこのプログラムがインス トールされているかどうかを確認するには、以下の手 順3を実行します。Recovery Managerプログラムがコ ンピュータの[PCヘルプとツール]フォルダに表示され ている場合、プログラムはコンピュータにインストール されています。

注:コンピュータに同梱されているCDまたはDVDから インストールしたソフトウェア プログラムの再インス トールには、Recovery Managerプログラムを使用し ないでください。これらのプログラムはCDまたはDVD から直接再インストールしてください。

ソフトウェア プログラムまたはハードウェア ドライバを 再インストールするには、以下の手順で操作します。

- すべてのアプリケーションおよびフォルダを閉じます。
- 2 破損したアプリケーションをアンインストールします。
  - a スタート ボタン→[コントロール パネル]の順に クリックします。

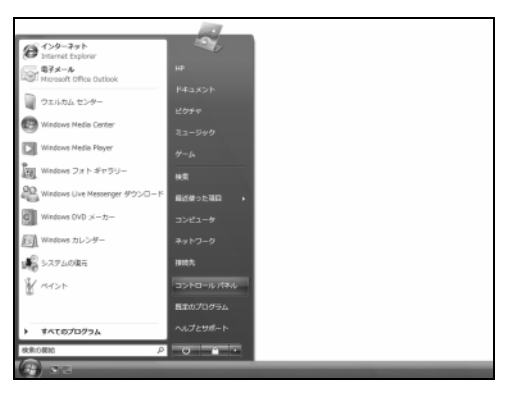

**b** [プログラム]で[プログラムのアンインストール] をクリックします。

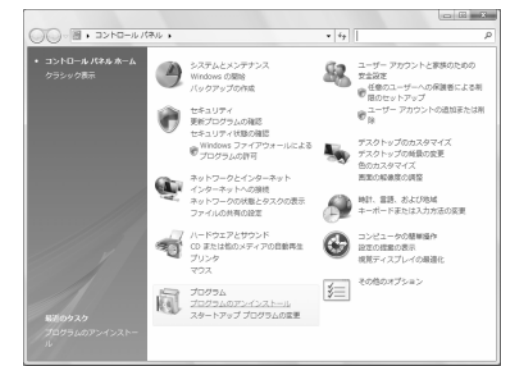

c 削除するプログラムを選択して[アンインストー ル]をクリックします。

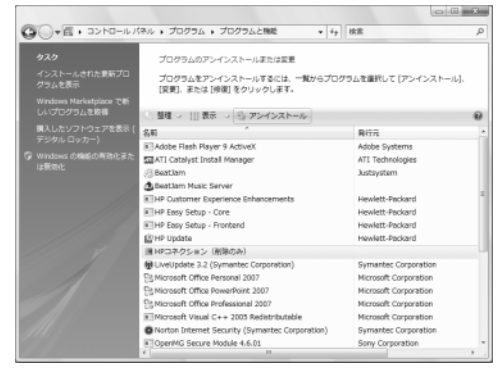

- [ユーザーアカウント制御]が表示されます。
- d [続行]をクリックします。
- e アンインストールの手順を続行する場合は[は い]をクリックします。

| HPコネクション      | X                    |
|---------------|----------------------|
| (PPコネクション」をコン | ンピュータから削除してもよろしいですか? |
|               | (おい(ビ) しいいえ(凶)       |

3 スタート ボタン→[すべてのプログラム]→[PCヘル プとツール]→[Recovery Manager]の順にク リックします。

| El Windows カレンダー              | *  | 215           |  |  |
|-------------------------------|----|---------------|--|--|
| 計 Windows フォト ギャラリー           |    |               |  |  |
| 間 Windows ミーティング スペース         |    |               |  |  |
| Windows ムービー メーカー             |    |               |  |  |
| (2) Windows X-/L              |    | ドキュメント        |  |  |
| @ 見まのプログラム                    |    | 184-4-        |  |  |
| 回 新しい Microsoft Office ドキュメント |    | 2971          |  |  |
| 3 Bestlem                     | 10 | 21-040        |  |  |
| I Catalyst Control Center     | 10 |               |  |  |
| Catalyst Install Manager      | 10 | 5-4           |  |  |
| Extras とアップグレード               | 10 |               |  |  |
| HP HP                         |    | 検索            |  |  |
| JUSTSYSTEM 77 95-242          | U. |               |  |  |
| 3 Microsoft Office            | 1  | 線近便⇒た頃田 →     |  |  |
| 3 Norton Internet Security    | 10 | 7141-0        |  |  |
| Online Services               | 10 |               |  |  |
| ■ PCへルプとツール                   | 10 | ネットワーク        |  |  |
| 🧼 HP Pavilion サポート情報          | 10 |               |  |  |
| im HPコネクション                   |    | 接线先           |  |  |
| Recovery Hanager              | 1  |               |  |  |
| 巻 システムのリカバリディスクを作成            |    | コントロールパネル     |  |  |
| ④ ハードウェア診断ジール                 |    | Emportment of |  |  |
| Ji Roxio                      | -  | ME0020222     |  |  |
| 4 0000                        | -  | ヘルプとサポート      |  |  |
| 1 Million                     | _  |               |  |  |
| 検索の開始                         | P  | 0             |  |  |
| 6                             | -  | _             |  |  |

- 4 画面の説明に沿って操作します。
- 5 リカバリ作業が完了したら、コンピュータを再起動 します。

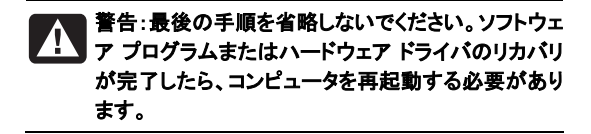

### システム リカバリの概要

これまでに説明したコンピュータの修復方法を試した 後で、工場出荷時のオペレーティング システム、ソフ トウェア プログラム、およびハードウェア ドライバを再 インストールする最後の手段として、システム リカバ リを実行できます。

システム リカバリを実行すると、以下のようになりま す。

 システム リカバリ:ハードディスク ドライブの内容 を完全に消去し、フォーマットします。これにより、 これまでに作成したすべてのデータ ファイルも削 除されます。システム リカバリにより、オペレーティ ング システム、プログラム、およびドライバが再イ ンストールされます。ただし、工場出荷時にコン ピュータにインストールされていないソフトウェアは、 手動で再インストールする必要があります。これに は、コンピュータに同梱されているCDからインス トールしたソフトウェア、およびコンピュータ購入後 にインストールしたソフトウェアが含まれます。 **注**:お使いのコンピュータでHP Personal Media Drive を使用している場合は(一部のモデルのみ)、システ ム リカバリ プログラムを起動する前に取り外しておく 必要があります。

また、システム リカバリの実行方法を以下から選択 する必要があります。

リカバリ イメージ:ハードディスクドライブに格納されているリカバリ イメージからリカバリを実行します。リカバリ イメージは、工場出荷時のソフトウェアのコピーが含まれたファイルです。ハードディスクドライブ上のリカバリ イメージからシステム リカバリを実行するには、49ページの「ハードディスクドライブからのシステム リカバリの実行」を参照してください。

**注**:リカバリ イメージは、ハードディスク ドライブの、 データ保存に使用できない領域を使用します。

 リカバリ ディスク:ハードディスクドライブに格納されているファイルから作成したリカバリ ディスク (CDまたはDVD)のセットから、システム リカバリ を実行します。リカバリ ディスクを作成するには、 以下の項目で説明する手順を実行します。

### リカバリ ディスクの作成

このセクションで説明する手順を実行して、ハードディ スクドライブに格納されているリカバリ イメージから、 リカバリ ディスクのセットを作成します。このイメージ には、工場出荷時にコンピュータにインストールされ ていたオペレーティング システムおよびソフトウェア プログラムのファイルが含まれています。

お使いのコンピュータで作成できるリカバリ ディスク は1セットのみです。作成したリカバリ ディスクは、お 使いのコンピュータでのみ使用できます。

リカバリ ディスクを作成した後、ハードディスク ドライ ブの使用可能領域を増やしたい場合は、リカバリ イ メージを削除できます。

**注**:リカバリCDまたはDVDを作成していない場合は、 リカバリ イメージを削除しないでください。

## リカバリ ディスクのメディアの選択

リカバリ ディスクをCDではなくDVDで作成すると、以 下の利点があります。

- DVDはCDよりも容量が大きいため、記録や格納 に必要なディスクが少なくて済みます。
- DVDのリカバリディスクは、CDのリカバリディスク と比べて作成に時間がかかりません。

リカバリ ディスクを作成するには、コンピュータに、 CD/DVD書き込みドライブ、またはCD/DVDに書き込 み可能なその他のドライブが搭載されている必要が あります。

リカバリ ディスクに使用されるディスクの数は、お使 いのコンピュータのモデルによって異なります。ディス クを作成するプログラムの画面上に、必要な空のディ スクの数が示されます。この作業は、ディスクに書き 込まれた情報が正しいかどうかを確認するために、あ る程度の時間がかかります。

作業はいつでも中止できます。次にプログラムを実行 する時は、中止した場所から再開されます。

システム リカバリ ディスクを作成するには、以下の手 順で操作します。

- 1 開いているすべてのプログラムを閉じます。
- 2 スタート ボタン→[すべてのプログラム]→[PCヘル プとツール]→[システムのリカバリディスクを作成] の順にクリックします。

|                                   | 1. A. A.                           |
|-----------------------------------|------------------------------------|
| El Windows カレンダー・                 | 2465                               |
| lin Windows フォト ギャラリー             | 10                                 |
| 圏 Windows モーディング スペース             | HP                                 |
| III Windows ムービー メーカー             | Kanson                             |
| Windows ×−,t,                     | 1.1.2.2.2.1                        |
| ⑥ 乱をのプログラム                        | ピクチャ                               |
| 目 動しい Microsoft Officeドキュメント      |                                    |
| iii Beatlam                       | ミュージック                             |
| I Catalyst Control Center         |                                    |
| Catalyst Install Manager          | 9-L                                |
| iii Extres とアップクレード               |                                    |
| анр<br>ал                         | 0.4                                |
| JUSTSYSTEM 77*97-32>              | 最近使った現日 ・                          |
| Ji Microsoft Office               |                                    |
| Norton Internet Security          | コンピュータ                             |
| Online Services                   |                                    |
| 1 KV1029-10                       | ネットワーク                             |
| HP Payson (7)7-1-1-1088           | 14.07                              |
| B Barranov Managar                | 300.5                              |
| 8. C.781.0114/119/708/88          | 35ND-JU/GNE                        |
| 40 // KO = 7000// / / / / / / / / |                                    |
| Banio                             | 載定のプログラム                           |
|                                   |                                    |
| 4 前に戻る                            | ヘルプとサポート                           |
| 検索の開始                             | 0 0 0                              |
|                                   | ( provide the second second second |

[ユーザーアカウント制御]が表示されます。

3 [続行]をクリックします。

[Recovery Manager]ウィンドウが表示されます。

4 [次へ]をクリックします。

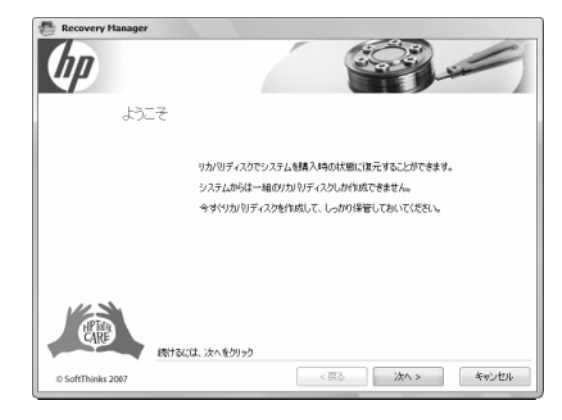

5 空のディスク(CDまたはDVD)を必要枚数用意し、 最初の1枚を挿入し、[次へ]をクリックします。

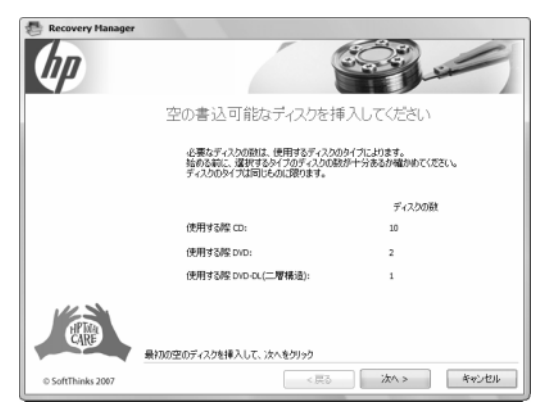

#### 6 [次へ]をクリックします。

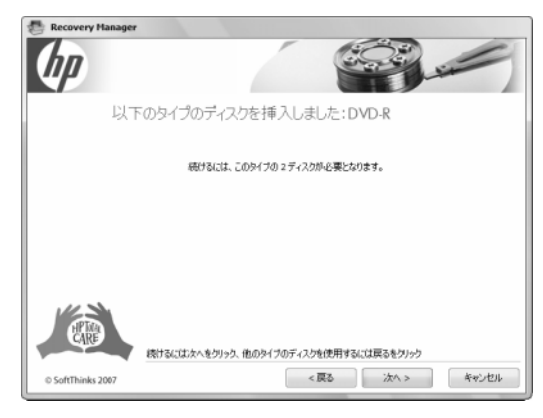

リカバリ ディスクの作成が開始されます。

7 複数枚のディスクに書き込む場合は、ディスクが 作成されたらそのディスクを取り出し、次のディス クを挿入して[次へ]をクリックします。

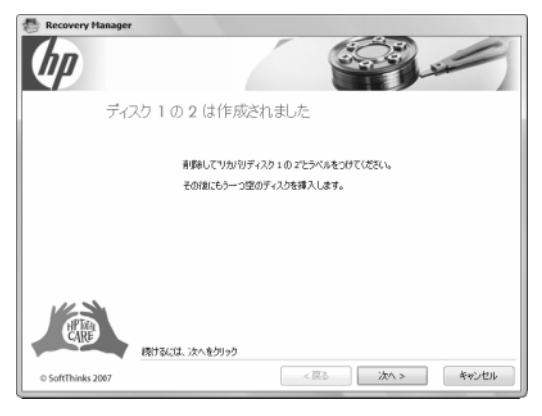

次のディスクの作成が開始されます。

8 ディスクが作成されたらディスクを取り出し、[次 へ]をクリックします。

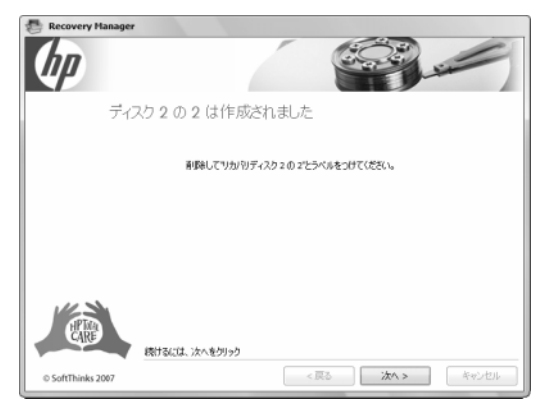

9 [終了]をクリックします。

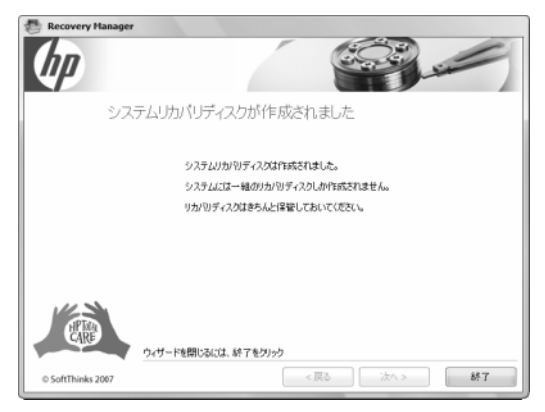

作成したリカバリ ディスクにはラベル(リカバリ1、リカ バリ2など)を付け、安全な場所に保管してください。

## システム リカバリのオプション

システム リカバリは以下の順序で実行する必要があ ります。

- スタート メニューから
- 起動中に[F11]キーを押す
- 作成したリカバリ ディスクから
- HPのサポート窓口で購入したリカバリ ディスクから

リカバリ ディスクを購入するには、 <u>http://www.hp.com/support/</u>にアクセス し、ソフトウェアおよびドライバのダウンロード ペー ジでお使いのコンピュータのモデルを検索します。

### ハードディスク ドライブからの システム リカバリの実行

ハードディスク ドライブ上のリカバリ イメージからソフ トウェアを再インストールするには、次のどちらかの方 法があります。

- スタート メニューからシステム リカバリを開始する
- システムの起動中にシステム リカバリを開始する

### スタート メニューからのシステム リカバリの 開始

 コンピュータの電源を切ります。お使いのコン ピュータでHP Personal Media Driveを使用してい る場合は取り外します。モニタ、キーボード、およ びマウス以外に接続されている周辺機器(USB接 続機器、プリンタなど)は、コンピュータからすべて 取り外してください。コンピュータの電源を入れま す。 2 スタート ボタン→[すべてのプログラム]→[PCヘル プとツール]→[Recovery Manager]の順にク リックします。

| E Windows カレンダー ・<br>語 Windows フォト ギャラリー               |
|--------------------------------------------------------|
| 記 Windows フォト ギャラリー                                    |
|                                                        |
| 圏 Windows ミーティングスペース HP                                |
| 目 Windows ムービー メーカー                                    |
| Windows X-1                                            |
| 使用定のプログラム  ビクチャ                                        |
| 圖 新しい Microsoft Office ドキュメント                          |
| Beatlam ミュージック                                         |
| Catalyst Control Center                                |
| Catalyst Install Manager σ=Δ                           |
| ⇒ Extras とアップグレード                                      |
| A HP NON                                               |
| <ul> <li>JUSTSYSTEM // 分かり</li> <li>単近使った項目</li> </ul> |
| Increase Concerning                                    |
| Dilas Septime                                          |
| BOALT89-L                                              |
| ca HP Pavilon サポート開設                                   |
| III HPコネクション 接続先                                       |
| Recovery Manager                                       |
| 奇 システムのリカバリディスクを作成 コントロールパネル                           |
| (1) ハードウェア総括ツール                                        |
| Acodo TDグラム                                            |
| ヘルプとサポート                                               |
| 4 Micko                                                |
| 株果の開始 ク 🙂 😁 🔹                                          |
|                                                        |

[ユーザーアカウント制御]が表示されます。

3 [続行]をクリックします。

[Recovery Manager]ウィンドウが表示されます。

4 [アドバンスドオプション]をクリックします。

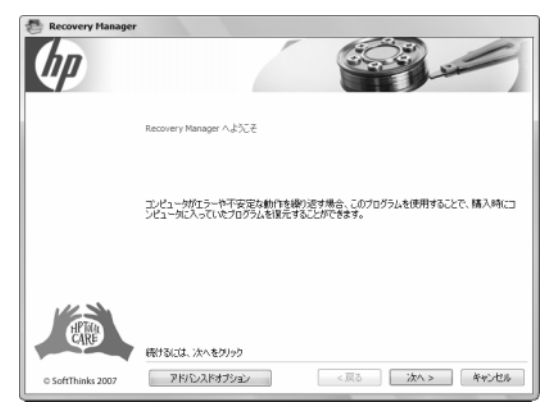

5 [システムリカバリ]を選択し、[次へ]をクリックしま す。

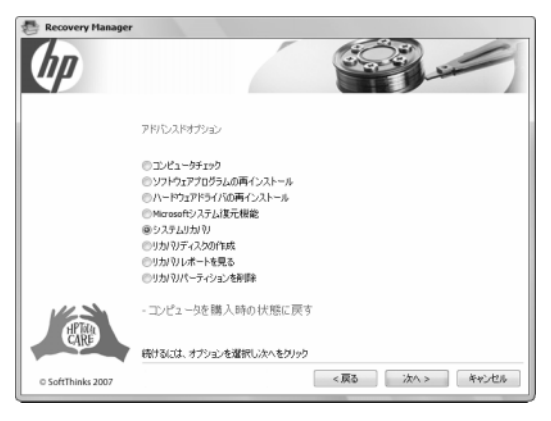

コンピュータが再起動します。

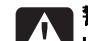

警告:システム リカバリ オプションにより、コン ピュータの購入後に作成またはインストールしたす べてのデータまたはプログラムが削除されます。残 しておきたいデータは、必ずリムーバブル ディスクに バックアップしておいてください。

6 [次へ]をクリックします。

「Microsoftシステム復元機能を実行しますか?」と 表示されます。

- 7 [いいえ]を選択し、[次へ]をクリックします。 「システムリカバリを実行しますか?」と表示されま す。
- 8 [はい]を選択し、[次へ]をクリックします。
- 9 [ファイルを最初にバックアップしてください]または [ファイルをバックアップせずに復元する]を選択し、 [次へ]をクリックします。

システム リカバリが開始されます。

10 システム リカバリが終了したら[終了]をクリックします。

コンピュータが再起動します。

11 コンピュータの起動および登録作業を完了させ、 デスクトップが表示されるまで待ちます。その後コ ンピュータの電源を切り、すべての周辺機器を接 続しなおしてから、コンピュータの電源を入れます。

### システム起動中のシステム リカバリの開始

- コンピュータの電源を切ります。必要であれば、コンピュータの電源が切れるまで電源ボタンを押したままにします。
- 2 お使いのコンピュータでHP Personal Media Drive を使用している場合は取り外します。コンピュータ から、モニタ、キーボード、およびマウス以外のす べての周辺機器を取り外します。
- **3** 電源ボタンを押して、コンピュータの電源を入れます。
- 4 起動中にHP Inventのロゴが表示されたら、キー ボードの[F11]キーを押します。(通常の起動プロ セスが再開されるまでに、[F11]キーを押せる時間 は数秒のみです。)

リカバリ マネージャ プログラムが開始されます。

5 画面に説明が表示されたら、その説明に沿って操 作します。

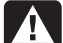

警告:システム リカバリ オプションにより、コン ピュータの購入後に作成またはインストールしたす べてのデータまたはプログラムが削除されます。残 しておきたいデータは、必ずリムーバブル ディスクに バックアップしておいてください。

6 コンピュータの起動および登録作業を完了させて、 デスクトップが表示されるまで待ちます。その後コ ンピュータの電源を切り、すべての周辺機器を接 続しなおしてから、コンピュータの電源を入れます。

### リカバリ ディスクからの システム リカバリの実行

このセクションでは、「システム リカバリ ディスクの作 成」の説明に沿って作成したリカバリ ディスクからシ ステム リカバリを実行する手順について説明します。

リカバリ ディスクを使用してシステム リカバリ プログ ラムを実行するには、以下の手順で操作します。

- コンピュータが動作する場合は、残しておきたいす べてのデータ ファイルをCDまたはDVDにバック アップします。完了したら、ディスクトレイからバッ クアップ ディスクを取り出します。
- **2** リカバリ ディスク#1を、適切なドライブ トレイ(CD またはDVD)に挿入し、トレイを閉じます。
- 3 コンピュータが動作している場合は、スタートボタ ン→ロックボタンの隣の矢印ボタン→[シャットダ ウン]の順にクリックします。

コンピュータが応答していない場合は、コンピュー タの電源が切れるまで、約5秒間電源ボタンを押し たままにします。

| T>9-2%                        |           |                         |  |
|-------------------------------|-----------|-------------------------|--|
| Microsoft Office Outlook      |           |                         |  |
| ウエルカムセンター                     |           |                         |  |
| B Windows Nedla Center        |           |                         |  |
| Windows Nedia Player          |           |                         |  |
| Windows フォトギャラリー              | 81.TL     |                         |  |
| Windows Live Messenger ダウンロード | 最近使った項目 🕨 |                         |  |
| Windows DVD メーカー              |           |                         |  |
| III Windows カレンダー             |           |                         |  |
| Recovery Manager              | 100.0     |                         |  |
| - システムのリカバリティスクを作成            | コントロールバネル | ユーザーの切り替え(W)<br>ログオフ(L) |  |
|                               | 既定のプログラム  | ロック(0)                  |  |
|                               | ヘルプトサポート  | <b>将起動</b> (R)          |  |
| • •^(0/0/56                   |           | スリープ(S)                 |  |
| 検索の関始                         | 0         | シャットダウン(U)              |  |
| (f) = =                       |           |                         |  |

- 4 コンピュータから、モニタ、キーボード、およびマウス以外のすべての周辺機器を取り外します。
- 5 すべての外付けドライブを取り外し、お使いのコン ピュータでHP Personal Media Driveを使用してい る場合は、これも取り外します。
- ▲ 電源ボタンを押し、コンピュータの電源を入れます。 リカバリ ディスクからリカバリが開始されます。
- 7 画面に説明が表示されたら、その説明に沿って操作します。
- 警告:システム リカバリ オプションにより、コン ピュータの購入後に作成またはインストールしたす べてのデータまたはプログラムが削除されます。残 しておきたいデータは、必ずリムーバブル ディスクに バックアップしておいてください。
- 8 次のディスクを要求された場合は、ディスクを挿入 します。
- **9** リカバリ マネージャが終了したら、最後のディスク を取り出します。
- 10 [完了]をクリックします。

コンピュータが再起動し、一連の起動画面が表示 されます。Microsoft Windowsの初期セットアップ を行う場合は、いくつかの質問に回答する必要が あります。

- 11 コンピュータの起動および登録作業を完了させて、 デスクトップが表示されるまで待ちます。その後コ ンピュータの電源を切り、すべての周辺機器を接 続しなおしてから、コンピュータの電源を入れます。
- **12** 工場出荷時にコンピュータにインストールされてい なかったソフトウェアを再インストールします。
- **13** バックアップ ディスクから、ハードディスク ドライブ にデータ ファイルをコピーします。